|                                  | 项目名称: | 中山大学研究生教育管理服务平台项目 |
|----------------------------------|-------|-------------------|
| Wisedu                           | 系统名称: | 中山大学研究生教育管理服务平台   |
| Dreaming an innovative education | 文件名称: | 系统操作手册            |

# 中山大学研究生管理系统

# 操作手册

版权所有 ©江苏金智教育信息股份有限公司,保留所有权利。第1页,共31页

|                                               | 项目名称: | 中山大学研究生教育管理服务平台项目 |
|-----------------------------------------------|-------|-------------------|
| Wisedu                                        | 系统名称: | 中山大学研究生教育管理服务平台   |
| Dreaming an innovative education<br>《新教會 凝迫中国 | 文件名称: | 系统操作手册            |

# 目 录

| 中山大学研究生管理系统    | 1  |
|----------------|----|
| 操作手册           | 1  |
| 目 录            | 2  |
| 1 学生角色         |    |
| 1.1 客户端要求      |    |
| 1.2 如何进入       |    |
| 1.3 学籍管理       | 4  |
| 1.3.1 我的学籍     | 4  |
| 1.3.2 我的注册查询   | 7  |
| 1.3.3 学籍变动申请   |    |
| 1.3.4 结业申请     | 9  |
| 1.4 培养管理       | 10 |
| 1.4.1 我的培养方案   |    |
| 1.4.2 培养计划维护   |    |
| 1.4.3 我的免修免考申请 | 14 |
| 1.4.4 攻博申报     |    |
| 1.4.5 医师资格证书申请 | 16 |
| 1.5 学位管理       | 17 |
| 1.5.1 同等学力管理   | 17 |
| 1.5.2 我的学位管理   |    |
|                |    |

|                                               | 项目名称: | 中山大学研究生教育管理服务平台项目 |
|-----------------------------------------------|-------|-------------------|
| Wisedu                                        | 系统名称: | 中山大学研究生教育管理服务平台   |
| Dreaming an innovative education<br>組合教育 源処中国 | 文件名称: | 系统操作手册            |

# 1 学生角色

## 1.1客户端要求

为确保使用的流畅性,请使用如下浏览器进行登录使用:

- 1) IE9, IE10, IE11
- 2 Chrome
- ③ 360 安全浏览器 8.1\*、360 安全浏览器 8.5\*

# 1.2 如何进入

打开浏览器后输入研究生网址: <u>https://gms.sysu.edu.cn/</u>

进行登录,为确保使用流畅,请使用谷歌浏览器或360极速浏览器登录。

进到登录页面,输入账号密码进行登录。如下图:

| Allante | <b>中山大学</b><br>SUN VAT-SEN UNIVERSITY<br>中央身份验证服务(CAS) | EN     |           |
|---------|--------------------------------------------------------|--------|-----------|
|         | 即将访问:研究生教育管理服务平台                                       |        |           |
|         | 密码                                                     |        | State And |
| the '   | 登录<br>登录                                               | 微信扫码登录 |           |
|         | NetID澎活  NetID密码  需要帮助?                                |        |           |

登录成功,进入系统首页后,可通过左边菜单目录找到对应的应用模块,或者通过右上角搜索 框进行搜索应用后进入,如下图:

|                                               | 项目名称: | 中山大学研究生教育管理服务平台项目 |
|-----------------------------------------------|-------|-------------------|
| Wisedu                                        | 系统名称: | 中山大学研究生教育管理服务平台   |
| Dreaming an innovative education<br>《新教會 應动中面 | 文件名称: | 系统操作手册            |

| $\leftarrow \ \rightarrow \ \mathbf{G}$ | O & •• 172.22.43.96/gsapp/sys/ylsemaphome/portal/index.do | ය 🖂 🕾                                   |
|-----------------------------------------|-----------------------------------------------------------|-----------------------------------------|
| ⑧中山大学                                   | ▲ 新西 C                                                    | Q 岔 中大-研究生 > ●                          |
| 研究生综合服务平台                               |                                                           | 1                                       |
| ▲ 前页                                    | ◆ 今天是10月10日 星期一 2022-2023字年 秋季字期 第7周                      |                                         |
| ■ 学位点管理 🔹 🔻                             | R 🖉 🧐 🧶 🖻                                                 | 公告消息情况                                  |
| • 校订标单应用 •                              | 春·亦 299 最新评价。 研究性胞病 描辨计划管 课程图理<br>书板图理论 理 理               | 所有公告 1 未读消息 0                           |
| <ul> <li>学科目录管理应用</li> </ul>            | 用                                                         |                                         |
| • 专业开设应用 •                              | 业农开展信贷                                                    | ☆ 权限平台的临时提权入口 10/09 15:28               |
| 🛔 导师管理 🕨 🕨                              | 近一间逾增功继续况                                                 |                                         |
| ■学籍管理                                   |                                                           |                                         |
| ■ 培养管理                                  |                                                           |                                         |
| 會学位管理                                   |                                                           |                                         |
| ■、综合管理 ・                                | e                                                         | ())(記) ▲                                |
| ◎ 系統管理 →                                |                                                           |                                         |
| ■本研一体化管理 🔸                              |                                                           | 我的日程 🛨                                  |
|                                         | 近明并无业务开展                                                  | < <b>第7</b> 周(2022/10) >                |
|                                         |                                                           | ● ○ ○ ○ ○ ○ ○ ○ ○ ○ ○ ○ ○ ○ ○ ○ ○ ○ ○ ○ |
|                                         |                                                           | 200月 3 4 5 6 7 8 9                      |

# 1.3学籍管理

### 1.3.1 我的学籍

### 1.3.1.1 我的信息确认

**功能描述:**批次内的学生核对自己的信息,并可以修改,对需要审核的信息,提交后由学院或研究生院审核。

业务流程:学生确认信息->学院审核 / 研究生院审核

**操作说明:**点击【学籍管理】->【我的学籍】->【我的信息确认】,进入如下图页面,完善信息提交即可。

| Wisedu<br>Dreaming an innovative education<br>differ # 30+0 | 项目名称:<br>系统名称:<br>文件名称: | 中山大学研究生教育管理服务平台项目<br>中山大学研究生教育管理服务平台<br>系统操作手册 |
|-------------------------------------------------------------|-------------------------|------------------------------------------------|
| <b>我的信息确认</b>                                               | 院系: 建筑与城市规划学院           | 套派:                                            |
| 1 <b>test 亲勋认</b><br>确认时间: 2018-07-17~2018-07-31            |                         | 去确认                                            |
|                                                             |                         |                                                |

◆ 点击 <sup>医确认</sup> 按钮, 依次确认基础信息、入学信息、扩展信息。修改后依次点击 保存基础信息 、保存入学信息 、保存扩展信息 按钮, 保存当前页数据。

| 未上位         | 基础信息收起   |               |            |                                          |        |            |         |
|-------------|----------|---------------|------------|------------------------------------------|--------|------------|---------|
|             | * 学号     | test001       | *姓名        |                                          | *姓名拼音  | Fu         | 1       |
|             | * 曾用名    | 无 /           | *性别        | 女                                        | *出生日期  | 1989-02-12 | <b></b> |
| (st 0       | * 民族     | 汉族            | * 籍贯       | 湖北省/省直辖行政单 🔻                             | *政治面貌  | 中国共产党党员    |         |
| 学号: test001 | *英文护照名   | 1             | *证件类型      | 身份证 👻                                    | *证件号码  |            | 1       |
|             | *宗教信仰    | 1             | *国家地区      | 中华人民共和国 🔻                                | *港澳台侨  | 请选择        | -       |
| 基础信息        | * 婚姻状况   | 未婚 🔻          | *出生地       | 山西省                                      |        |            | -       |
| 入学信息        | * 生源地    | 湖北省/省直辖行政单 🔻  | *家庭地址      | 湖北省 省直辖县级行政区划                            | 川潜江市   |            | 1       |
| 扩展信息        | *户口所在地   | 湖北省/武汉市/洪山区 🔻 | *户口所在地详细地址 | 湖北省 省直辖县级行政区划                            | 川潜江市   |            | 1       |
|             | *户口所在地邮编 | 210000        | *一卡通卡号     | () () () () () () () () () () () () () ( | *火车起点站 |            |         |
|             |          | 已确认           | 人并提交       | •                                        | 1      |            |         |

◆ 全部信息确认完毕后,点击
它确认并提交 按钮,对需要审核的信息,提交至学院或研究生 院审核。

#### 1.3.1.2 学生基本信息

功能描述:学生核对自己的基本信息,如果有误,则提出变更申请。

版权所有 ©江苏金智教育信息股份有限公司,保留所有权利。第5页,共31页

|                                                | 项目名称: | 中山大学研究生教育管理服务平台项目 |
|------------------------------------------------|-------|-------------------|
| Wisedu                                         | 系统名称: | 中山大学研究生教育管理服务平台   |
| Dreaming an innovative education<br>(4前夜宮 漫池中国 | 文件名称: | 系统操作手册            |

#### 业务流程:学生维护->学院审核/研究生院审核

### 操作说明:点击【学籍管理】->【我的学籍】->【我的学籍】,进入如图所示页面:

|                                           | 学号         | test001     | 姓名     | 付           | *姓名拼音    | Fu         | 1 |
|-------------------------------------------|------------|-------------|--------|-------------|----------|------------|---|
|                                           | 曾用名        | 无           | ▶ *性别  | 女           | *出生日期    | 1989-02-12 |   |
|                                           | * 民族       | 汉族          | ▼ *籍贯  | 湖北省/省直辖行政 🔻 | *政治面貌    | 中国共产党党员    | • |
| 付<br>···································· | 证件类型       | 身份证         | 证件号码   |             | * 宗教信仰   | 1          | / |
| 구亏: test001                               | *国家地区      | 中华人民共和国     | 港澳台侨   |             | * 婚姻状况   | 未婚         | • |
| 基础信息                                      | *出生地       | 山西省         |        | *           | *生源地     | 湖北省/省直辖行政  | - |
| \学信息                                      | 家庭地址       | 湖北省 省直辖县级行政 | 区划 潜江市 | 1           | *户口所在地   | 湖北省/武汉市/洪  | • |
| 亡展信息                                      | *户口所在地详细地址 | 湖北省 省直辖县级行政 | 区划潜江市  | 1           | *户口所在地邮编 | 210000     | 1 |
| . WEILING                                 | 一卡通卡号      | 1:01        | 火车起点站  |             | *火车终点站   | 潜江         | - |
|                                           | 手机号码       | 135 4       | 校内电子邮箱 | 1           | 电子邮箱     | @qq.co     | n |

◆ 依次确认基础信息、入学信息、扩展信息,如有修改,点击 保存基础信息 、保存入学信息

保存扩展信息按钮保存当前页数据。

◆ 修改后需要审核的字段信息,需要审核通过后才能生效。

#### 1.3.1.3 审核日志

功能描述:可查询到自己的所有学籍变更历史信息。

操作说明:点击【学籍管理】->【我的学籍】->【审核日志】,进入如图所示页面:

| 请输入学号    | /姓名             |                |       |    |           | 搜索 [高级搜索 | R]                          |   |        |       |                             |
|----------|-----------------|----------------|-------|----|-----------|----------|-----------------------------|---|--------|-------|-----------------------------|
| 次据 [清空搜  | 索]              |                |       |    |           |          |                             |   |        |       |                             |
|          |                 |                |       |    |           |          |                             |   |        |       |                             |
| 操作       | 学号 🍦            | 姓名             | <br>▼ | 专业 | <br>♥     | 改类型 🍦    | 提交时间                        |   | 最后审核时间 | <br>▼ | 审核信息                        |
| 操作<br>查看 | 学号 🌲<br>test001 | <b>姓名</b><br>付 | <br>♥ | 专业 | 修<br>日常批次 | 改类型 🍦    | 提交时间<br>2018-07-17 15:14:16 | * | 最后审核时间 | <br>▼ | <b>审核信息</b><br>{"99":"曾用名"} |

版权所有 ©江苏金智教育信息股份有限公司,保留所有权利。第6页,共31页

|                                               | 项目名称: | 中山大学研究生教育管理服务平台项目 |
|-----------------------------------------------|-------|-------------------|
| Wisedu                                        | 系统名称: | 中山大学研究生教育管理服务平台   |
| Dreaming an innovative education<br>《新教奇 源动中国 | 文件名称: | 系统操作手册            |

### 1.3.2 我的注册查询

功能描述: 查询注册报到情况。

## **业务流程:**无

1.3.2.1 我的报到注册

功能描述: 查询报到信息。

操作说明:点击【学籍管理】->【我的注册查询】->【我的报到注册】,查看到主界面如图所示:

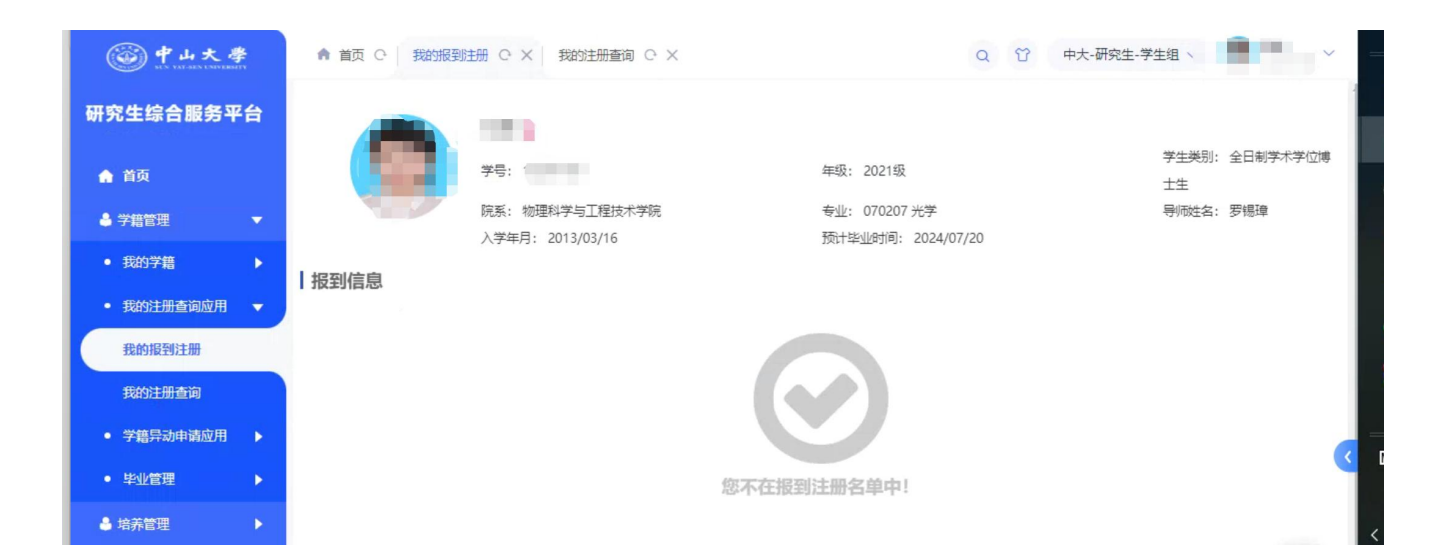

#### 1.3.2.2 我的报到注册

功能描述: 查询所有的注册信息。

操作说明:点击【学籍管理】->【我的注册查询】->【我的注册查询】,查看到主界面如图所示:

|                                               | 项目名称: | 中山大学研究生教育管理服务平台项目 |
|-----------------------------------------------|-------|-------------------|
| Wisedu                                        | 系统名称: | 中山大学研究生教育管理服务平台   |
| Dreaming an innovative education<br>《新教育 源途中国 | 文件名称: | 系统操作手册            |

|                                       | 全   172.22.43.96/gsapp/sys/yjsemaphome/portal/index.do |                       | 🔍 ★ 🔲 😸 无痕模式 : (     |
|---------------------------------------|--------------------------------------------------------|-----------------------|----------------------|
| 📸 百度一下 灥 网址导航 🎵                       | 京东商城 <u> ്</u> 中央身份验证服务 ( 🕥 研究生首页 🕥 服务器概要 - app        | 😇 中山大学统一权限 🕤 EMAP自动部署 |                      |
| <b>御中山大學</b>                          | ▲ 首页 C 我的报到注册 C X 我的注册查询 C X                           | Q Û #                 | 大-研究生-学生组 >          |
| 研究生综合服务平台                             | A 10                                                   |                       |                      |
| ♠ 首页                                  |                                                        | 年级: 2021级             | 学生类别: 全日制学术学位博<br>士生 |
| ● 学籍管理 🔹 🔻                            | 院系: 物理科学与工程技术学院                                        | 专业: 070207 光学         | 导师姓名:罗锡璋             |
| <ul> <li>我的学籍</li> </ul>              | 入学年月: 2013/03/16                                       | 预计毕业时间: 2024/07/20    |                      |
| ● 我的注册查询应用 🚽                          | 2023-2024学年 春季学期 (11)<br>已注册 新生 2022-07-05 李磊          |                       |                      |
| 我的报到注册                                | <b>2023-2024学年 春季学期 (</b><br>已編列 新生 2022-07-05 李磊      |                       |                      |
| 我的注册查询                                | 20212 (2022)<br>末注册   新生                               |                       |                      |
| <ul> <li>◆ 学籍异动申请应用 ▶</li> </ul>      | 20212 (1)<br>已振到 新生 2022-04-02 马页                      |                       |                      |
| <ul> <li>● 毕业管理</li> <li>▶</li> </ul> | 2021-2022学年 春季学期 (11)                                  |                       | p                    |
| 💄 培养管理 🕨 🕨                            | 日注册   新王   2022-05-23   季節                             |                       |                      |
| 會 学位管理 ▶                              | 日振到 新生 2022-05-23 李磊                                   |                       |                      |

### 1.3.3 学籍变动申请

功能描述:学籍异动申请由学生在网上填写相关信息,研究生审核确认。

业务流程:学生维护->学院审核->研究生院审核

**操作说明:**点击【学籍管理】->【学籍异动申请】->【学籍异动申请】,进入学籍异动申请主界 面如图所示:

| *E.10    | 纪男                    |                  |                    |
|----------|-----------------------|------------------|--------------------|
|          | 学号: 2018              | 年级: 2018级        | 学生类别: 非全日制专业学位硕士   |
|          | 院系: 体育科学研究所           | 专业: 045201 体育教学  | 导师:                |
|          | 手机号码:                 | 入学年月: 2018/09/01 | 预计毕业时间: 2021/08/31 |
|          | 点击查看学籍异动细则相关内容        |                  |                    |
| 新建异动申请   | 5                     |                  |                    |
| 当前无记录,请点 | 击新建异动申请,也可以查看学籍异动细则说明 |                  |                    |

◆ 点击点击查看学籍异动细则相关内容按钮,查看异动细则详细内容,如下图所示:

#### 异动细则

×

请学生们仔细查看相关规章制度,仔细填写。

|                                                   | 项目名称: | 中山大学研究生教育管理服务平台项目 |
|---------------------------------------------------|-------|-------------------|
| Wisedu                                            | 系统名称: | 中山大学研究生教育管理服务平台   |
| Dreaming an innovative education<br>வன்ன் குவ்சும | 文件名称: | 系统操作手册            |

◆ 点击新建异动申请按钮,新建一条异动申请记录,如下图所示:

| 学籍异动申请                             | 选择异动类型                                                                                                    | ×                                                                                                    |
|------------------------------------|----------------------------------------------------------------------------------------------------|----------------------------------------------------------------------------------------------------|
| 学号:           院系:           手机号    | - 异动大类: 专业交更<br>体育科学研究所<br>- 异动类型: 特专业<br>- 号:                                                                                                    | <ul> <li>✓</li> <li>学生美别:非全日制专业学位硕士</li> <li>导师:</li> <li>预计毕业时间: 2021/08/31</li> </ul>                     |
| 点击查<br>新建异动申请<br>当前无记录,请点主新建异动申请,也 | 普学語异动细则相关内<br>可以登着学籍异动细则的<br>可以登着学籍异动细则的 1: 早期。院系审核并签署复见, 据交至研究经<br>(1) 导师和院系分替领导应对研究生的理由曲<br>者"同售"或"不同售"的意见并经名,原则。<br>(2) 如研究生態不是簡偽), 应由学科点负责从<br>在"导师意见"性签署意见。<br>(3) 以上环节线束后, 院系认为无异义者, 研究生管理系统的院系读曰道与审核意见"同意"<br>(4) 研究生本人持自己的一种通或学生证、指 | K人 签名,不得由他人代<br>主题培养功。<br>括方审核,在纸质版上整<br>上方使用签名章。<br>或项目负责人审核,并<br>主题的含管理卷顺应在研<br>*并成主审核通过。<br>描写完整的(学辅变动 ▼ |
|                                    |                                                                                                    |                                                                                                    |

| 转专业异动申请 | <b>草</b> 等) 查看说明信息       |                                                                 | 收起     |
|---------|--------------------------|-----------------------------------------------------------------|--------|
| * 申请理由  |                          | 1 学生申请                                                          | 未提交    |
|         |                          | 0/4000                                                          |        |
| * 转入院系  | 请选择                      | ▼ (2) 学院审核<br>約4年市校                                             | 未审核    |
| * 转入专业  | 请选择                      |                                                                 |        |
| * 转入导师  | 选择                       |                                                                 |        |
|         | <mark>提交申请</mark> 存草稿 删除 | <b>③ 研究生院</b><br>·<br>·<br>·<br>·<br>·<br>·<br>·<br>·<br>·<br>· | 軍務 未軍務 |

◆ 右侧状态栏展示该异动申请当前所处审核节点。

### 1.3.4 结业申请

功能描述: 由学生对结业发起申请, 学院研院进行审核。

业务流程:学生维护->学院审核->研究生院审核

**操作说明:**点击【学籍管理】->【毕业管理】->【结业管理申请】,点击发起申请,进行结业申请,主界面如图所示:

版权所有 ©江苏金智教育信息股份有限公司,保留所有权利。第9页,共31页

|                                                                       |                                   | 项目名称:                                             | 中山大学研究生教                                                            | 教育管理服务平台项                 | 页目                                                                 |
|-----------------------------------------------------------------------|-----------------------------------|---------------------------------------------------|---------------------------------------------------------------------|---------------------------|--------------------------------------------------------------------|
| Wise                                                                  |                                   | 系统名称:<br>立件名称:                                    |                                                                     | 教育管理服务平台                  |                                                                    |
| Dreaming an                                                           | innovative education<br>始新教育 通动中国 | 文件名称:                                             | 系统操作手册                                                              |                           |                                                                    |
| 圖中山大學                                                                 | ▲ 首页 ○ 我的服到                       | 洲 C X   我的注册查询 C X                                | 学籍异动申请 〇 X 结业管理申请                                                   | 育 ○ Ⅹ Q ♡ 中大-研究生          | E-学生组 ~                                                            |
| 8生综合服务平台                                                              | -                                 | line -                                            |                                                                     |                           |                                                                    |
| 首页                                                                    |                                   | 字写,                                               | 年级: 2021级<br>院系: 物理科学与工程技术学院                                        | 培养层次: 硕士<br>专业: 070207 光学 |                                                                    |
| 学籍管理 🔹 🔻                                                              |                                   | 导师姓名: 罗锡璋<br>在校标识, 不在校                            | 预计毕业时间: 2024-07-20<br>学籍状态・休学                                       | 手机号码:<br>注册状态· 专注册        |                                                                    |
| 我的学籍                                                                  | 发起申请                              |                                                   | 3 MB-00000 NK3-                                                     |                           |                                                                    |
| 我的注册查询应用 🕨 🕨                                                          |                                   |                                                   |                                                                     |                           |                                                                    |
| 学籍异动申请应用 🕨 🕨                                                          | 申请批次: 9                           | <b>告业批次申请</b>                                     |                                                                     |                           | 查看                                                                 |
| 毕业管理 🔻 🔻                                                              | 审测时间: 2022-03                     | -02 14:59:00 ~ 2022-06-50 14:59:00                |                                                                     |                           |                                                                    |
| 结业管理申请                                                                |                                   |                                                   |                                                                     |                           |                                                                    |
|                                                                       |                                   |                                                   |                                                                     |                           |                                                                    |
| 青乔官理                                                                  |                                   |                                                   |                                                                     |                           |                                                                    |
| 学位管理                                                                  |                                   |                                                   |                                                                     |                           |                                                                    |
|                                                                       | -                                 |                                                   |                                                                     |                           |                                                                    |
| 415.01°                                                               |                                   |                                                   |                                                                     |                           |                                                                    |
| 생문                                                                    |                                   | 林宏                                                | 100                                                                 |                           | 1名帅电仪                                                              |
| チョ                                                                    | t                                 | 年級                                                | 2021级                                                               | 3 8                       | 院系审核                                                               |
| 培养层次                                                                  | ~<br>硕士                           | 学生类别                                              | 全日制学术学位博士生                                                          | -                         |                                                                    |
| 院系                                                                    | 物理科学与工程技术学院                       | 专业                                                | 070207 光学                                                           |                           |                                                                    |
| 预计毕业时间                                                                | 2024-07-20                        |                                                   |                                                                     |                           | 扮管院长审核                                                             |
|                                                                       |                                   | 入学年月                                              | 2013-03-16                                                          |                           | 分管院长审核                                                             |
| 学制                                                                    |                                   | 入学年月                                              | 2013-03-16<br>罗锡璋                                                   | 5 #                       | 分管院长审核<br>研究生院审核<br>靴21、甘小珍                                        |
| 学制<br>是否留学生                                                           |                                   | 入学年月           导师           学习形式                  | 2013-03-16<br>罗锡璋<br>全脱产 (高岗)                                       | <b>3</b> 希<br>道           | 分管院长审核<br>新研究生院审核<br>新年人: 甘小珍<br>新年时间: 2022-05-04 16:06:04         |
| 学制<br>是否留学生<br>学籍状态                                                   | 休学                                | 入学年月           导师           学习形式           申请结业时间 | 2013-03-16       罗锡璋       全脱产(离岗)       2022-05-04 15:58:07        | 5 希<br>提<br>适 甫           | 5分管院长审核<br>5研究生院审核<br>新た人: 甘小珍<br>新町间: 2022-05-04 16:06:04<br>国教完成 |
| 学制<br>是否留学生<br>学籍状态<br>  结业信息                                         | 休学                                | 入学年月       导师       学习形式       申请绘业时间             | 2013-03-16       罗彊璋       全脱产 (高岗)       2022-05-04 15:58:07       | 5 希<br>護<br>授<br>百<br>百   | 好管院长审核<br>研究生院审核<br>離代人:甘小珍<br>離時间:2022-05-04 16:06:04<br>「核完成     |
| 学制         是否留学生         学籍状态         结业信息         申请理由               | 休学 测试申请0504                       | 入学年月       导师       学习形式       申请気业助何             | 2013-03-16         罗锡璋         全脱产(高岗)         2022-05-04 15:58:07  | 3 希<br>道<br>6 前           | 5分管院长审核<br>5研究生院审核<br>14作人:甘小珍<br>新时间:2022-05-04 16:06:04          |
| 学制       是否留学生       学籍状态       结业信息       申请理由       BM#             | 休学<br>测试申请0504                    | 入学年月       导师       学习形式       申请绘业时间             | 2013-03-16         罗锡璋         全脱产 (离岗)         2022-05-04 15:58:07 | 5 希<br>道理<br>(5) 前        | 好智院长审核<br>研究生院审核<br>離人: 甘小珍<br>離和詞: 2022-05-04 16:06:04<br>「核完成    |
| 学制         是否留学生         学籍状态            结业信息         申请理由         附件 | 休学<br>测试申请0504                    | 入学年月       导师       学习形式       申请结业时间             | 2013-03-16         罗语埠         全脱产(高岗)         2022-05-04 15:58:07  | 5 希<br>道道<br>6 前          | 分管院长审核<br>研究生院审核<br>計(4.: 甘小彩<br>計(15:06:04<br>計核完成                |
| 学制         是否留学生         学籍状态         活业信息         申请理由         附件    | 休学<br>测试申请0504                    | 入学年月       导师       学习形式       申请绘业的间             | 2013-03-16         罗锡璋         全脱产 (高岗)         2022-05-04 15:58:07 | 5 希<br>道道<br>6 前          | 5分管院长审核<br>5研究生院审核<br>新先4: 甘小珍<br>新生时间: 2022-05-04 16:06:04        |
| 学制         是否留学生         学籍状态         结业信息         申请理由         附件    | 休学<br>测试申请0504                    | 入学年月       导师       学习形式       申请绘业时间             | 2013-03-16         罗锡璋         全脱产(离岗)         2022-05-04 15:58:07  | 5 希<br>道理<br>(5) 前        | 5分管院长审核<br>5研究生院审核<br>2作人: 甘小珍<br>2022-05-04 16:06:04<br>计核完成      |

# 1.4培养管理

1.4.1 我的培养方案

功能描述: 查看本人的培养方案。

操作说明:点击左边功能菜单【培养管理】->【我的培养方案】,进入如图所示:

版权所有 ©江苏金智教育信息股份有限公司,保留所有权利。第10页,共31页

|                                               | 项目名称:                                        | 中山大学研究生教育管理服务平台项目                                                   |  |  |  |  |  |
|-----------------------------------------------|----------------------------------------------|---------------------------------------------------------------------|--|--|--|--|--|
| Wisedy                                        | 系统名称:                                        | 中山大学研究生教育管理服务平台                                                     |  |  |  |  |  |
| Dreaming an innovative education<br>《新教育 渡动中国 | 文件名称:                                        | 系统操作手册                                                              |  |  |  |  |  |
|                                               |                                              |                                                                     |  |  |  |  |  |
|                                               |                                              |                                                                     |  |  |  |  |  |
| · · · · · · · · · · · · · · · · · · ·         |                                              | Al Education) 研究上頃芥刀条<br>(5201 体部) (新学校)                            |  |  |  |  |  |
|                                               | WEAT-JADON 0                                 |                                                                     |  |  |  |  |  |
|                                               | 博士总学分 硕士总学分                                  |                                                                     |  |  |  |  |  |
|                                               | 0 45                                         | 0                                                                   |  |  |  |  |  |
|                                               |                                              |                                                                     |  |  |  |  |  |
| 一、培养目标 -                                      | -、培养目标                                       |                                                                     |  |  |  |  |  |
| 二、基本要求与方向设置                                   | 培养掌握坚实的体育基础理论、宽广的体育<br>专门人才-                 | 专业知识,具有较强的解决实际问题能力,能够独立承担体育专业技术或管理工作的高层次应用型体                        |  |  |  |  |  |
| 三、学习年限与学分                                     | - 其木亜金与古向沿署                                  |                                                                     |  |  |  |  |  |
| 课程学分要求                                        | 1 其木亜少                                       |                                                                     |  |  |  |  |  |
| 四、课程设置                                        | (1)基础知识:以四川大学多学科综合优势<br>赛组织、社会体育指导,体育产业及其营销等 | 8为平台,在系统掌握体育专业基础知识的前提下,广泛了解并具备体育教学、体育管理、体育运动<br>方面的专门执识和素养。         |  |  |  |  |  |
| 五、开题报告与学位论文相相                                 | (2)专业技能:根据所选择的专业方向,<br>应技能。                  | 立在现代体育教学、体育运动竞赛组织管理、社会体育指导等领域中至少精通一个专业并具备所需的                        |  |  |  |  |  |
| 六、其他体                                         | (3)实践能力:能够精通至少一项运动项目<br>育科学研究的能力,能够运用至少一门外语在 | 目,基本掌握常见运动项目的技能;能够基本掌握和运用常见的体育科学研究方法,并具备独立从事<br>本专业领域进行学术交流和专业技术交流。 |  |  |  |  |  |
| 培养方向                                          | (4)综合素质: 海足现代社会对现代化体育<br>2.研究方向<br>(1)现代体育教学 | 胃高级人才的需要,具备4%确的组织管理能力,协调-4通人际能力以及软强的社会适应能力。                         |  |  |  |  |  |

### 1.4.2 培养计划维护

功能描述:维护本人的培养计划。

业务流程:学生维护->导师审核->学院审核

操作说明:点击左边功能菜单【培养管理】->【我的计划】,进入如图所示:

1) 其中必修课程无法进行退选

|                                                                                                    |                                                                                                    | 项目名称:                                                                                                    |                       |                                                                                                    | 中山大学                                                                                                    | 学研究生教                                                                                                    | 牧育管理服务刊                                                                                                    | P台项目                                                                                                    |     |
|----------------------------------------------------------------------------------------------------|----------------------------------------------------------------------------------------------------|----------------------------------------------------------------------------------------------------|-----------------------|----------------------------------------------------------------------------------------------------|----------------------------------------------------------------------------------------------------|----------------------------------------------------------------------------------------------------|----------------------------------------------------------------------------------------------------|----------------------------------------------------------------------------------------------------|-----|
| Wig                                                                                                    |                                                                                                    | 系统名称:                                                                                                    |                       |                                                                                                    | 中山大学研究生教育管理服务平台<br>系统操作手册                                                                                                    |                                                                                                    |                                                                                                    |                                                                                                    |     |
| Drea                                                                                                    | ming an innovative<br>មាន                                                                                                    | reducation<br>除于 第304回 文件名称:                                                                                |                       |                                                                                                    |                                                                                                    |                                                                                                    |                                                                                                    |                                                                                                    |     |
| 哈泰有多男女                                                                                                    |                                                                                                    |                                                                                                    |                       |                                                                                                    |                                                                                                    |                                                                                                    |                                                                                                    |                                                                                                    |     |
| 客学分要求描述:                                                                                                    | 总学分: 36                                                                                                    |                                                                                                    |                       |                                                                                                    |                                                                                                    |                                                                                                    |                                                                                                    |                                                                                                    |     |
| 课程类别                                                                                                    |                                                                                                    | 学位基础课                                                                                                    |                       | 实践教学                                                                                                    |                                                                                                    | 核心类课程                                                                                                    | 其                                                                                                    | 1它环节 1                                                                                                    | 专业课 |
| 前选课学分                                                                                                    | 6.5                                                                                                    |                                                                                                    | 8                     |                                                                                                    | 6                                                                                                    |                                                                                                    | 2                                                                                                    | 10                                                                                                    |     |
| 计选课学分                                                                                                    |                                                                                                    |                                                                                                    |                       |                                                                                                    | 3                                                                                                    | 12.5                                                                                                    |                                                                                                    |                                                                                                    |     |
| 这审核 本专业选                                                                                                    | 来 外专业选课                                                                                                    | 1100-37617.00 10283                                                                                         |                       |                                                                                                    |                                                                                                    |                                                                                                    |                                                                                                    |                                                                                                    |     |
| 提交审核 本专业选<br>学位基础课                                                                                                    | 来 外专业选课<br>已选学分:6.5                                                                                                    | 11111946170 18351                                                                                           |                       |                                                                                                    |                                                                                                    |                                                                                                    |                                                                                                    |                                                                                                    |     |
| 提交审核 本专业选<br>学位基础课 ()                                                                                                    | 果 外专业选课<br>3选学分:6.5<br>课程代码                                                                                                    | 111111414111111111111111111111111111111                                                                     | 現程名称                  | 学分                                                                                                    | 学时                                                                                                    | 上课学期                                                                                                    | 者试类型                                                                                                    | 课程层次                                                                                                    |     |
| 提交申核 本专业选<br>学位基础课<br>操作<br>謝除   修改課程送別                                                                                                    | 果 外专业选课           出选学分:6.5           课程代码           0000200006                                                                                                    | 政治理论 🔗                                                                                                    | <b>東程名称</b>           | <b>学分</b><br>2                                                                                                    | 学时<br>32                                                                                                    | 上课学期                                                                                                    | 考试类型                                                                                                    | 课程层次                                                                                                    |     |
| 二文印核         本专业选           学位基础课            操作            別除   修改课程类別            別除   修改课程类別                                                                               | 第 外专业选課 3法学分:6.5 課程代码 0000200006 0000200007                                                                                                    |                                                                                                    | 聚程名称                  | プランジェンジョン 2<br>2<br>2                                                                                                    | <b>学时</b><br>32<br>32                                                                                                    | 上课学期       第一学期 ~       第一学期 ~                                                                                                    | 考试类型<br>考试<br>考试                                                                                                    | 環程层次<br>硕士课程<br>硕士课程                                                                                                    |     |
|                                                                                                    | 第 外专业选課 3法学分:6.5 課程代码 0000200006 0000200007 0000200004                                                                                                    | 11kmaffelt20 18281<br>取治罪论 20<br>英语 20<br>心理发展与教育 20                                                        | <b>單段名称</b>           | マンクロン 2<br>2<br>2<br>2<br>2                                                                                                    | 学时           32           32           32           32                                                                                                    | 上课学問           第一学期 、           第一学期 、           第一学期 、                                                                                                    | <b>考试</b><br>考试<br>考试                                                                                                    | 课程层次           硕士课程           硕士课程           硕士课程                                                                              |     |
|                                                                                                    | <ul> <li>第 外令辺辺遠梁</li> <li>3法学分:6.5</li> <li>課程代码</li> <li>0000200006</li> <li>0000200007</li> <li>0000200044</li> <li>0001200132</li> </ul>                                                                                                    | 11LDLG井山(2) 16221<br>原治理论 ②<br>英语 ③<br>心理及展与教育 ③<br>论文写作指导 ②                                                | 戰怪名称                  | 第日の目的目的目前の目的目前の目前の目前の目前の目前の目前の目前の目前の目前の目前の目前の目前の目前の目                                                                                                    | プログロン 学时<br>32<br>32<br>32<br>32<br>8                                                                                                    | 上课学期           第一学期 ~           第一学期 ~           第一学期 ~           第一学期 ~           第一学期 ~                                                                                                    | キば笑望           부값           부값           考값           考값                                                                                                    | 课程层次           硕士课程           硕士课程           硕士课程                                                                              |     |
| 広交市経<br>本 专业法<br>学位基础は深<br>単作<br>制修   修乙(県税洗約)<br>副修   修乙(県税洗約)<br>副修   修乙(県税洗約)<br>副修   修乙(県税洗約)<br>副修   修乙(県税洗約)                                                          | <ul> <li>外で気以及意味</li> <li>3法学分:6.5</li> <li>課程代码</li> <li>0000200006</li> <li>0000200007</li> <li>0000200044</li> <li>0001200132</li> </ul>                                                                                                    |                                                                                                    | 教授名称                  | 学分<br>2<br>2<br>2<br>2<br>2<br>3<br>3<br>5<br>5                                                                                                    | 学時<br>32<br>32<br>32<br>32<br>32<br>32<br>32<br>8                                                                                                    | 上课学期           第一学期 、           第一学期 、           第一学期 、           第一学期 、           第一学期 、                                                                                                    | 확값类型           확값           考값           考값           考값           考값                                                                                                    | 课程层次           硕士课程           硕士课程           硕士课程           硕士课程                                                               |     |
| 本 与 业法<br>学位基础課 (<br>部件:<br>部件:<br>部件:<br>部件:<br>部件:<br>部件:<br>部件:<br>部件                                                                                                    | <ul> <li>中で型辺辺深</li> <li>日辺辺深</li> <li>日辺辺辺深</li> <li>日辺辺辺深</li> <li>日辺辺辺深</li> <li>日辺辺辺辺</li> <li>日辺辺辺辺</li> <li>日辺辺辺辺</li> <li>日辺辺辺辺</li> <li>日辺辺辺辺</li> <li>日辺辺辺辺</li> <li>日辺辺辺辺</li> <li>日辺辺辺辺</li> <li>日辺辺辺辺</li> <li>日辺辺辺辺</li> <li>日辺辺辺辺</li> <li>日辺辺辺辺</li> <li>日辺辺辺辺</li> <li>日辺辺辺辺</li> <li>日辺辺辺辺</li> <li>日辺辺辺辺</li> <li>日辺辺辺辺</li> <li>日辺辺辺辺</li> <li>日辺辺辺辺</li> <li>日辺辺辺</li> <li>日辺辺辺辺</li> <li>日辺辺辺辺辺</li> <li>日辺辺辺辺</li> <li>日辺辺辺辺</li> <li>日辺辺辺辺</li> <li>日辺辺辺辺</li> <li>日辺辺辺辺辺</li> <li>日辺辺辺辺辺辺辺辺</li> <li>日辺辺辺辺辺辺辺辺辺辺辺辺辺辺辺辺辺辺辺辺辺辺辺辺辺辺辺辺辺辺辺辺辺辺辺辺</li></ul>                                                                                                    | 111003年1120 18287<br>取治理论 ②<br>英语 ③<br>心理交展与教育 ③<br>论文写作階号 ②                                                | <b>建</b> 程名称          |                                                                                                    | メント     ション     ション | 上课学問           第一学期 ~           第一学期 ~           第一学期 ~           第一学期 ~                                                                                                    | 국试类型           考试           考试           考试                                                                                                    | 课程层次           硕士课程           硕士课程           硕士课程           硕士课程           硕士课程                                                |     |
| 広切相核 本を出送<br>学位基础は课<br>単作<br>単作 単応(環程送対<br>単称) 特乙(環程送対<br>単称) 特乙(環程送対<br>単称) 特乙(環程送対<br>単称) 特乙(環程送対<br>単称) 特乙(環程送対<br>単称) 特乙(環程送対)                                          | <ul> <li>中で与び送課</li> <li>子で与び送課</li> <li>3法学分:6.5</li> <li>課程代码</li> <li>0000200006</li> <li>000020004</li> <li>0000200044</li> <li>0001200132</li> <li>た学分:8</li> <li>課程代码</li> </ul>                                                                                                    | 11LDL3FE17.20<br>取治理论<br>意<br>英语<br>参                                                                       | <b>單程名称</b><br>單程名称   | 学分 学分                                                                                                    | 学時                                                                                                    | 上课学調           第一学期 ~           第一学期 ~           第一学期 ~                                                                                                    | *11.2월           *11.3           *11.3           *11.3           *11.3           *11.3           *11.3           *11.3           *11.3           *11.3           *11.3           *11.3           *11.3           *11.3           *11.3           *11.3           *11.3           *11.3           *11.3           *11.3 | 课程层次           硕士课程           硕士课程           硕士课程           硕士课程                                                               |     |
| 本存业法<br>学位基础は课<br>第件<br>部件<br>部件<br>部件<br>部件<br>部件<br>部件<br>部件<br>部件<br>部件<br>部                                                                                             | 中で与辺近遠洋                                                                                                    | 11LDL3FFLT20 18287<br>取治理论 参<br>英语 参<br>心理发展与教育 参<br>论文写作描号 参<br>教育见习 参                                     | <b>單程名称</b><br>單程名称   | 第分<br>2<br>2<br>2<br>2<br>3<br>5<br>5<br>5<br>7<br>4<br>7<br>4<br>7<br>4<br>7<br>4<br>7<br>4<br>7<br>7<br>4<br>7<br>4<br>7<br>7<br>4<br>7<br>7<br>4<br>7<br>7<br>7<br>7<br>4<br>7<br>7<br>7<br>7<br>7<br>7<br>7<br>7<br>7<br>7<br>7<br>7<br>7<br>7<br>7<br>7<br>7<br>7<br>7<br>7 | 学时           32           32           32           32           32           32           32           35           37           38           39           39           32           32           33           34           35           36           37           38           39           39           39           39           39           39           39           310           32           32           33           34           35           36           37           38           39           39           39           39           310           32           32           33           34           35           36           37           38           39           310                                                                                                    | 上课学問           第一学明 ~           第一学明 ~           第一学期 ~           第一学期 ~           第一学期 ~                                                                                                    | 考试类型           考试           考试           考试           考量           考量           考量                                                                                                    | 現役层次           硕士康程           硕士康程           硕士康程                                                                              |     |
| 本存业法<br>学位基础は课 (1)<br>単作<br>単作   特乙(環程法約)<br>副称   特乙(環程法約)<br>副称   特乙(環程法約)<br>のか   特乙(環程法約)<br>単作<br>副称   特乙(環程法約)<br>副称   特乙(環程法約)<br>副称   特乙(環程法約)<br>副称   特乙(環程法約)      |                                                                                                    | 11LDL3FFLT20 18287<br>取治環治 (2)<br>英语 (2)<br>位理发展与教育 (2)<br>(2)文写作指导 (2)<br>教育见习 (2)<br>教育见习 (2)<br>教育実习 (2) | <b></b>               | 学分           2           2           2           2           2           2           2           2           2           2           2           2           2           3           5           デ分           1           4                                                      | PPBJ           32           32           32           32           32           32           32           32           32           32           32           32           32           32           32           32           32           32           32           32           32           32           32           32           32           32           33           34           35           36           37           38           39           39           310           32           32           33           34           35           36           37           38           39           39           39           310           32           32           32           32                                                                                                    | 上课学冊           第一学期 ~           第一学期 ~           第一学期 ~           第一学期 ~           第二学期 ~                                                                                                    | 考试类型           考试           考试           考试           考査           考点           考点                                                                                                    | 現代提次           読工課程           読工课程           読工课程           読工课程                                                               |     |
| 本存业法<br>学位基础は果 (1)<br>時時   特乙(現程美好)<br>時時   特乙(現程美好)<br>時時   特乙(現程美好)<br>時時   特乙(現程美好)<br>日時   特乙(現程美好)<br>日時   特乙(現程美好)<br>日時   特乙(現程美好)<br>日時   特乙(現程美好)<br>日時   特乙(現程美好) | Pr与业送課     Pr与业送课     Pr与业送课     Pr与业     Pr与业送课     Pr与业送课     Pr与业送课     Pr与业送课     Pr与业送课     Pr与业送课     Pr与业送课     Pr与业 | 31LDL3手に120 18287                                                                                           | <b>F</b> 授名称<br>FEE名称 | 第333 第333 第333 第333 第333 第333 第333 第3                                                                                                    | 22           32           32           32           32           32           32           32           32           32           32           32           32           32           32           32           32           32           32           32           32           32           32           32           32           32           32           32           32           32           32           32           32           32           32           32           32           32           32           32           32           32           32           32           32           32           32           32           32           32           32           32                                                                                                    | 上课学期           第一学期 ~           第一学期 ~           第一学期 ~           第一学期 ~           第一学期 ~           第三学期 ~           第三学期 ~           第三学期 ~           第三学期 ~           第三学期 ~           第三学期 ~           第三学期 ~           第三学期 ~ | 考试类型           考试           考试           考试           考试           考量           考试           考量           考量           考量           考量           考量           考量           考量           考量                                                                                                    | 使士康程           硕士康程           硕士康程           硕士康程           硕士康程           硕士康程           ···································· |     |

 2)选课程通过本专业和外专业选课按钮来进行选课程,其中本专业选课指选自己培养方案内的 课程,外专业选课指可以跨选其他方案的课程

| 案学分要求描述:                                                                                                    | 总学分: 36                                   |                                                           |                   |                       |                                                         |                                                                       |                                    |      |
|----------------------------------------------------------------------------------------------------|-------------------------------------------|-----------------------------------------------------------|-------------------|-----------------------|---------------------------------------------------------|-----------------------------------------------------------------------|------------------------------------|------|
| 课程类别                                                                                                    |                                           | 学位基础课                                                     | 实践教学              |                       | 核心类课程                                                   | 1                                                                     | 其它环节                               | 专业课  |
| 选课学分                                                                                                    | 6.5                                       |                                                           | 8                 | 6                     |                                                         | 2                                                                     |                                    | 10   |
| 选课学分                                                                                                    |                                           |                                                           |                   |                       | 32.5                                                    |                                                                       |                                    |      |
| 这关计划信自                                                                                                    | 11                                        |                                                           |                   |                       |                                                         |                                                                       |                                    |      |
|                                                                                                    | 運 小专业洗理                                   | 打印培养计划 报表打印内容维护                                           |                   |                       |                                                         |                                                                       |                                    |      |
| ATTA PARA                                                                                                    | WK 71 S LLSSWK                            |                                                           |                   |                       |                                                         |                                                                       |                                    |      |
| 学位基础课                                                                                                    | 已选学分 :6.5                                 |                                                           |                   |                       |                                                         |                                                                       |                                    |      |
|                                                                                                    |                                           |                                                           |                   |                       |                                                         |                                                                       |                                    |      |
| 操作                                                                                                    | 课程代码                                      | 课程名称                                                      | 学分                | 学时                    | 上课学期                                                    | 考试类型                                                                  |                                    | 课程层次 |
| 删除   修改课程类别                                                                                                    | 0000200006                                | 政治理论 🔗                                                    | 2                 | 32                    | 第一学期 ~                                                  | 考试                                                                    | 硕士课程                               |      |
| 删除   修改课程类别                                                                                                    | 0000200007                                | 英语 必                                                      | 2                 | 32                    | 第一学期 ~                                                  | 考试                                                                    | 硕士课程                               |      |
| 删除   修改课程类别                                                                                                    | 0000200044                                | 心理发展与教育 🖉                                                 | 2                 | 32                    | 第一学期 ~                                                  | 考试                                                                    | 硕士课程                               |      |
| 删除   修改课程类别                                                                                                    | 0001200132                                | 论文写作指导必                                                   | 0.5               | 8                     | 第一学期 ~                                                  | 考查                                                                    | 硕士课程                               |      |
|                                                                                                    |                                           |                                                           |                   |                       |                                                         |                                                                       |                                    |      |
|                                                                                                    |                                           |                                                           |                   |                       |                                                         |                                                                       |                                    |      |
| 实践教学 🔂 🔁                                                                                                    | 选学分 :8                                    |                                                           |                   |                       |                                                         |                                                                       |                                    |      |
| 实践教学 🔁                                                                                                    | 选学分 :8                                    |                                                           |                   |                       |                                                         |                                                                       |                                    |      |
| に武教学 <b>己</b><br>操作                                                                                                    | 选学分:8<br>课程代码                             | 课程名称                                                      | 学分                | 学时                    | 上课学期                                                    | 考试类型                                                                  |                                    | 课程层次 |
| よの時代では、「「「「「」」」では、「「」」では、「「」」では、「「」」では、「」」では、「」」、「」、「」、「」、「」、「」、「」、「」、「」、「」、「」、「」、「」 | 选学分:8<br>课程代码<br>0001200095               | <b>課程名称</b><br>教育见习 <mark>多</mark>                        | 学分<br>1           | <b>学时</b><br>16       | 上课学期<br>第一学期 ~                                          | 考试类型                                                                  | 硕士课程                               | 课程层次 |
| 上武教学<br>操作<br>新除 「修改课程关別<br>新除 」修改课程关別                                                                                                    | 选学分:8<br>课程代码<br>0001200095<br>0001200096 | <b>課程名称</b><br>教育见习 <mark>必</mark><br>教育实习 <mark>⊘</mark> | 学分<br>1<br>4      | <b>学时</b><br>16<br>64 | 上课学期           第一学期 ~           第三学期 ~                  | 考试类型<br>考查<br>考查                                                      |                                    | 课程层次 |
| 上読教学         こ           操作            翻除   修改课程类别            翻除   修改课程类别                                                                                                    | 法学分:8                                     | 建程名称<br>教育见习 必<br>教育实习 必<br>教育实习 必                        | 学分<br>1<br>4<br>1 | 学时<br>16<br>64<br>16  | 上课学期           第一学期 >           第三学期 >           第三学期 > | 考试交型           今班           今班           今班           今班           今班 | 硕士课程           硕士课程           硕士课程 | 课程层次 |

3) 课程维护过程或者结束后,请务必进行报表打印内容维护,维护填写的信息后再进行提交。

版权所有 ©江苏金智教育信息股份有限公司,保留所有权利。第12页,共31页

|                                              | 项目名称: | 中山大学研究生教育管理服务平台项目 |
|----------------------------------------------|-------|-------------------|
| Wisedu                                       | 系统名称: | 中山大学研究生教育管理服务平台   |
| Dreaming an innovative education<br>新教會 應助中回 | 文件名称: | 系统操作手册            |

| 课程类别      |                | 学位基础课                          | 实践教学 |    | 核心类课程  | 其    | 它环节    专业课 |
|-----------|----------------|--------------------------------|------|----|--------|------|------------|
| 课学分       | 6.5            |                                | 8    | 6  |        | 2    | 10         |
| 课学分       |                |                                |      | 3  | 2.5    |      |            |
| 专计划信自     |                | 1                              |      |    |        |      |            |
|           | m 50 ± 10 + 5m | +T(0///#)   M ///#+T(0//////// |      |    |        |      |            |
| 甲核 华支亚达   | 来一外专业选课        | 打印培养订划 报表打印内谷理护                |      |    |        |      |            |
| 立基础课 🧲    | 已选学分 :6.5      |                                |      |    |        |      |            |
| 操作        | 课程代码           | 课程名称                           | 学分   | 学时 | 上课学期   | 考试类型 | 课程层次       |
| 余 修改课程类别  | 0000200006     | 政治理论 必                         | 2    | 32 | 第一学期 ~ | 考试   | 硕士课程       |
| 全 修改课程类别  | 0000200007     | 英语 必                           | 2    | 32 | 第一学期 ~ | 考试   | 硕士课程       |
| 余 修改课程类别  | 0000200044     | 心理发展与教育 必                      | 2    | 32 | 第一学期 ~ | 考试   | 硕士课程       |
| 余  修改课程类别 | 0001200132     | 论文写作指导                         | 0.5  | 8  | 第一学期~  | 考查   | 硕士课程       |
|           |                |                                |      |    |        |      |            |
| 物学 こう     | 先学分:8          |                                |      |    |        |      |            |
|           |                |                                |      |    |        |      |            |
| 操作        | 课程代码           | 课程名称                           | 学分   | 学时 | 上课学期   | 考试类型 | 课程层次       |
| () 修改课程类别 | 0001200095     | 教育见习 💋                         | 1    | 16 | 第一学期 ~ | 考查   | 硕士课程       |
| 徐 修改课程类别  | 0001200096     | 教育实习 必                         | 4    | 64 | 第三学期 ~ | 考查   | 硕士课程       |
| 余 修改课程类别  | 0001200097     | 教育研习 💋                         | 1    | 16 | 第三学期 ~ | 考查   | 硕士课程       |
| 全 修改课程类别  | 0001200106     | 校内实训 💋                         | 2    | 32 | 第二学期 🖌 | 考查   | 硕士课程       |
|           |                |                                |      |    |        |      |            |

| 甘芬万条安装<br>方安学公理支持 | ★ 报表打印内容维护                                                        |  |  |  |  |  |
|-------------------|-------------------------------------------------------------------|--|--|--|--|--|
| パネチガダボ油           | 报名须知:                                                             |  |  |  |  |  |
| 当前选课学分            | 1、本计划必须在导播编导下编号。                                                  |  |  |  |  |  |
| 总计选课学分            | 2、本计划学制、必修课程设置、应修学习等,必须与本专业19界方案一致。                               |  |  |  |  |  |
|                   | 3、本计划所列各项务必逐一编写清楚,并报颁士(博士)点、学院如具意见。                               |  |  |  |  |  |
| 培养计划信息            | 4、本计划一式四份,在硕士(博士)研究生入学后三个月内制定审批完毕,硕士(博士)生本人留一份,号师一份,学院一份,规研究生院一份。 |  |  |  |  |  |
| 提交审核 本专           | ┃读书报告(要求主讲不少于两次) (*∅∞)                                            |  |  |  |  |  |
|                   | 计划安排手   请选择 / 学院成                                                 |  |  |  |  |  |
| 学位基础课(            | 参加学术活动:(含学术讲座、学术会议、研讨会等, 学术型研究生要求参加不少于五次,专业学位研究生要                 |  |  |  |  |  |
| 操作                | 求参加不少于三次)                                                         |  |  |  |  |  |
| 删除 修改课程类          | (*必頃)                                                             |  |  |  |  |  |
| 删除 修改课程类          | け切安排 1 靖选择 ジ 党成                                                   |  |  |  |  |  |
| 删除 修改课程类          | 教学实践或实践学习 (2014)                                                  |  |  |  |  |  |
| 删除 修改课程类          | 计划安排于请选择 。 完成                                                     |  |  |  |  |  |
|                   | 学位论文开题 [20]                                                       |  |  |  |  |  |
| 实践教学              | 计划安排于 请选择                                                         |  |  |  |  |  |
|                   |                                                                   |  |  |  |  |  |
| 操作                |                                                                   |  |  |  |  |  |
| 删除 修改课程类          | 计划安排于 请选择 学院成                                                     |  |  |  |  |  |
| 删除 修改课程类          | 公开发表与硕士论文内容相关的学术论文一篇                                              |  |  |  |  |  |
| 删除 修改课程类          | 计划安排手[请选择 一 完成                                                    |  |  |  |  |  |
| 删除  修改课程类         | 其他安排                                                              |  |  |  |  |  |
|                   |                                                                   |  |  |  |  |  |
| 核心类课程(            | 保存  关闭                                                            |  |  |  |  |  |
|                   |                                                                   |  |  |  |  |  |

4) 提交后如果还需要进行修改,导师还没审核通过的,可以自己撤销修改

|                                               | 项目名称: | 中山大学研究生教育管理服务平台项目 |  |
|-----------------------------------------------|-------|-------------------|--|
| Wisedu                                        | 系统名称: | 中山大学研究生教育管理服务平台   |  |
| Dreaming an innovative education<br>私許教者 液动中面 | 文件名称: | 系统操作手册            |  |

| 培养计划课程维护开放时间               | 增关计划课程维护开放时间。2017/08/14-2017/99/02,请尽快维护提交审核1 |                                         |            |        |  |  |  |
|----------------------------|-----------------------------------------------|-----------------------------------------|------------|--------|--|--|--|
| 新妃 Q 2017级 (               | 字示硕 <u>上</u>                                  |                                         |            |        |  |  |  |
| <sup>호</sup> 号: 2170257227 | 院系1:生命与海洋科学学院 专业:生物学                          | 导师: 培养方案: 2017级学术硕士生物*                  | 7          |        |  |  |  |
|                            | 学位课1                                          |                                         |            | 非学位课   |  |  |  |
| 课程类别                       | 公共必修课                                         |                                         | 公共远修课      | 专业选修课  |  |  |  |
| 当前选课学分(要求学分)               | 7(0)                                          | (i)                                     | 2(0)       | 6(0)   |  |  |  |
| 选课学分小计                     | 27                                            |                                         |            | 8      |  |  |  |
| 总计选课学分(要求学分)               |                                               | 提交                                      |            |        |  |  |  |
|                            |                                               | 确定要提交吗?                                 |            |        |  |  |  |
| 提交本专业选课                    |                                               | $\bigcirc$                              |            |        |  |  |  |
| 公共必修課 要求学分                 | : 0   已选学分 : 7                                | ● 一 一 一 一 一 一 一 一 一 一 一 一 一 一 一 一 一 一 一 | _          |        |  |  |  |
| 0803021                    | 1237 基础英语                                     | 学分:3 学时:60 考试类型:考试                      | 学期: 第二学期 👻 | 修改课程类别 |  |  |  |
| 1103011                    | <b>10</b> 7 中国特色社会主义理论与实践研究                   | 学分:2 学时:40 考试类型:考试                      | 学期: 第一学期 🚽 | 修改课程类别 |  |  |  |
| 1103057                    | 23 自然辩证法概论                                    | 学分:2 学时:54 考试类型:考试                      | 学期: 第二学期 👻 | 修改课程类别 |  |  |  |

◆ 提交:代表完成自己的培养计划申请,提交导师院系审核。

◆ 【注意事项】: 培养计划里面的课程学分必须满足学院要求,否则无法提交。

### 1.4.3 我的免修免考申请

功能描述:对于学校开放的课程进行免修免考申请。

业务流程:学生维护->导师审核->学院审核

操作说明:点击左边功能菜单【培养管理】->【我的免修免考申请】,符合免修免考课程条件的时候,会显示允许申请的课程,然后申请提交审核,进入如图所示:

| 🚳 뿌山大 學                    | ♠ 首页        | ▲ 首页 C 我的免修免考申请 C X Q ① 中大- |                     |                      |                 |             |   | -       |
|----------------------------|-------------|-----------------------------|---------------------|----------------------|-----------------|-------------|---|---------|
| 研究生综合服务平台<br>♣ 学籍管理        | 台<br>↓ 学生信息 | l                           |                     |                      |                 |             |   |         |
| ▲ 培养管理                     | 学号          |                             | 姓名                  | -                    | 培养层次            | 硕士          |   |         |
|                            | 学生类别        | 全日制学术学位博士生                  | 年级                  | 2021级                | 院系              | 物理科学与工程技术学院 |   |         |
| • 我的培养方案                   | ▶ 专业        | 070207 光学                   | 在校状态                | 不在校                  | 学籍状态            | 休学          |   |         |
| • 我的培养计划                   | ▶ 人学成绩      |                             |                     |                      |                 |             |   |         |
| • 我的免修免考申请                 | ▼ 外国语码      |                             | 外国语实称               |                      | 外国语成结           |             |   | 1 📕     |
| 我的免修免考申请                   | 71 Hitting  |                             | VIEWERS.            |                      | 7.1 b-014/90-94 |             |   | 1       |
| <ul> <li>• 攻博管理</li> </ul> | ▶ 免修免       | 考课程设置20220416 报名时间:20       | 022-04-18 18:24:00~ | -2024-04-20 18:24:00 |                 |             | ~ | 11      |
| • 研究生临床训练管理                | •           |                             |                     |                      |                 |             |   |         |
| • 我的论文开题                   | ► ME        |                             |                     | 宣看详情                 |                 |             |   |         |
| • 我的中期考核申请                 | ▶ 申请        | 的间: 2022-08-15 11:42:03     |                     |                      |                 |             |   | 11.     |
| 會 学位管理                     | •           |                             |                     |                      |                 |             | - | F.      |
|                            |             |                             |                     |                      |                 |             |   | 2 J. I. |

版权所有 ©江苏金智教育信息股份有限公司,保留所有权利。第14页,共31页

|                           |                                | 项目名称:            | 中山   | 山大学研究生教 | 有管理服务平台 | 言项目           |          |
|---------------------------|--------------------------------|------------------|------|---------|---------|---------------|----------|
| Wiso                      | du                             | 系统名称:            | 中山   | 山大学研究生教 | 有管理服务平台 | →             |          |
| Dreaming an inno          | ovative education<br>結新教育 源动中国 | 文件名称:            | 系约   | 充操作手册   |         |               |          |
| ● 中山大学<br>いていまであります。      | ♠ 首页 C 我的                      | 免修免考申请 С Х       |      |         | Q Û #   | 大-研究生-学生组 🗸 🔰 | 12251793 |
| 究生综合服务平台                  | 申请批次                           | 免修免考课程设置20220416 | 课程代码 | MED5120 | 课程名称    | 临床解剖学         |          |
| 学籍管理 ▶ 培养管理 ▼             | 申请信息                           |                  |      |         |         |               |          |
| 我的培养方案                    | 申请免修依据                         | 2021czh测试课程免修2   | 审核状态 | 审核通过    |         |               |          |
| 我的培养计划                    | 申请理由                           | 11               |      |         |         |               |          |
| 我的免修免考申请                  | 审核信息                           |                  |      |         |         |               |          |
| 找的兒 <b>修</b> 免考申请<br>攻博管理 | 审核意见                           | ☆ 操作人姓名          |      | 步状态     | 下一步状态   | 角色 操作         | 日期       |
| 研究生临床训练管理 🕨               |                                |                  |      |         |         |               |          |
| 我的论文开题                    |                                |                  |      |         |         |               |          |
| 我的中期考核申请                  | 没有救援                           |                  |      |         |         |               |          |
| 334 63-00-700             |                                |                  |      |         |         |               |          |

### 1.4.4 攻博申报

功能描述:硕博连读学生的申报。

业务流程:学生维护->导师审核->学院审核->研究生院审核

**操作说明:**点击左边功能菜单【培养管理】->【攻博管理】->【攻博申报】,攻博申请信息的填 写,进入如图所示:

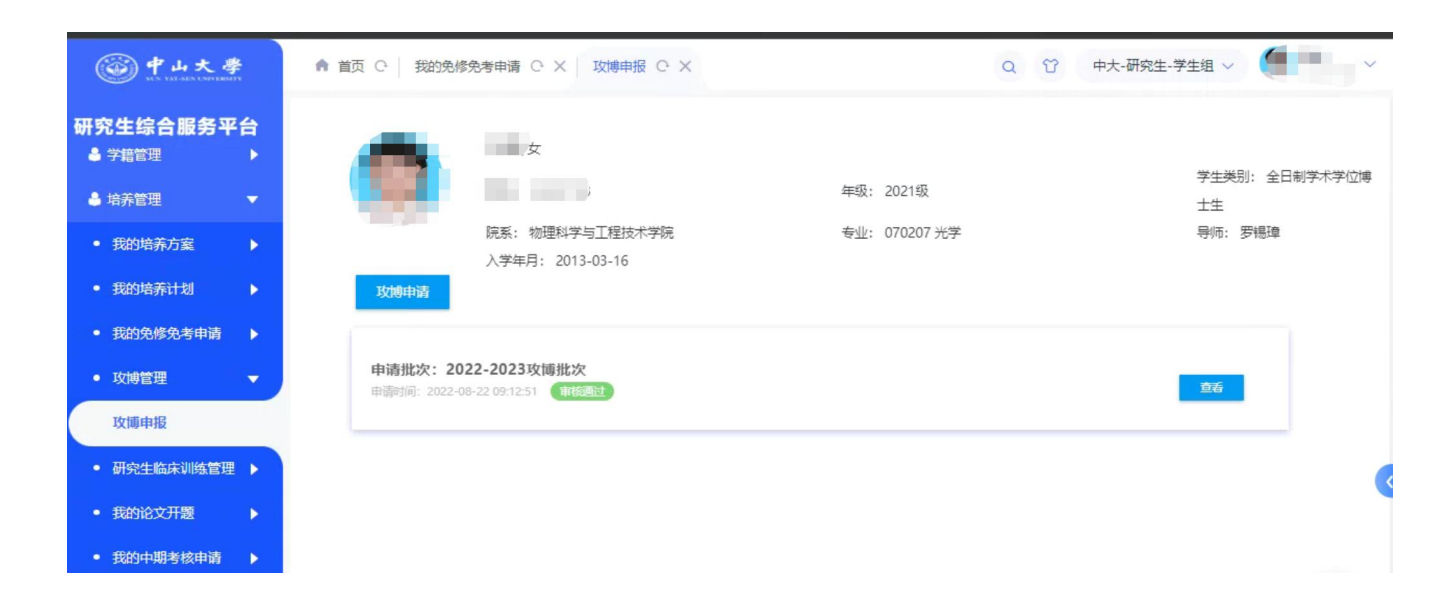

版权所有 ©江苏金智教育信息股份有限公司,保留所有权利。第15页,共31页

|                                    |                    | 项目名称:                  | 中山大学            | 研究生教育  | 管理服务平     | 台项目          |    |
|------------------------------------|--------------------|------------------------|-----------------|--------|-----------|--------------|----|
| Wised                              |                    | 系统名称:                  | 中山大学研究生教育管理服务平台 |        |           |              |    |
| Dreaming an innovative edu<br>《新教育 | ucation<br>#30+0   | 文件名称:                  | 系统操作            | 系统操作手册 |           |              |    |
|                                    | •                  |                        | •               |        |           |              |    |
| 中山大學                               | 倉 首页 ○ 打約免         | 修免考申请 C X 攻博申报 C       | ×               |        | Q T       | 中大-研究生-学生组 > | Ć. |
| 研究生纪会服务亚会                          | 专业课                |                        |                 | 4      | 77        |              |    |
|                                    | 专业课                |                        |                 | 1      | 80        |              |    |
|                                    | 专业课                |                        |                 | 3      | 78        |              |    |
| 🚔 培养管理 💦 🔻 🔻                       | 专业课                |                        |                 | 2      | 88        |              |    |
|                                    | < < > >            | 1-10 总记录数 17 总页数 2 跳转至 | 1 页             |        | 每页显示 10 👻 |              |    |
| ● 我的培养力案 ▶                         | 申报信息               |                        |                 |        |           |              |    |
| ● 我的培养计划 ▶                         |                    |                        |                 |        |           |              |    |
|                                    | 攻博类型               | 硕博连读                   | 攻博学院            | 智能工程学院 |           |              |    |
| • 我的免修免考申请                         | 攻博专业               | 0801Z1 力学 (热流工程)       | 攻博导师            | 余志     |           |              |    |
| <ul> <li>• 攻博管理 ▼</li> </ul>       | 攻博研究方向             | 11                     |                 |        |           |              |    |
| 攻博申报                               | ↓ 科研奖惩情况           |                        |                 |        |           |              |    |
| ● 研究生临床训练管理 ▶                      | 参加科研顶目、学术会议及发表论文情况 | 12                     |                 |        |           |              |    |
| <ul> <li>● 我的论文开题</li></ul>        |                    |                        |                 |        |           |              |    |
|                                    | 奖惩情况               | 14                     |                 |        |           |              |    |
| • 我的中期考核申请 🕨                       |                    |                        |                 |        |           |              |    |
| 会 送位管理                             |                    |                        |                 |        |           |              |    |
| or FMER                            |                    |                        |                 | 关闭     |           |              | ~  |

### 1.4.5 医师资格证书申请

功能描述:学生提交医师资格证书的申请。

业务流程:学生维护->学院审核

操作说明:点击左边功能菜单【培养管理】->【研究生临床训练管理】,取得了医师资格证书后, 提交医师资格证书的申请,学院对其进行审核,进入如图所示:

| ③中山大学                      | ▲ 首页 C 医师资格证书申请 C X                           | Q 😚 中大-研究生-学生组 🗸 |
|----------------------------|-----------------------------------------------|------------------|
| 研究生综合服务平台                  | 医师资格证书申请 4查看申请说明                              |                  |
| ♠ 首页                       | 2022-2023临床训练批次                               |                  |
| ▲ 学籍管理 ▶                   | 申请时间: 2022-09-01 09:43:00-2022-09-30 09:43:00 | 的新               |
| ♣ 培养管理 🔹 🔻                 |                                               |                  |
| • 我的培养方案 •                 |                                               |                  |
| • 我的培养计划                   |                                               |                  |
| • 我的免修免考申请 🕨               |                                               |                  |
| <ul> <li>• 攻博管理</li> </ul> |                                               |                  |
| ● 研究生临床训练管理 ▼              |                                               |                  |
| 医师资格证书申请                   |                                               |                  |
| • 我的论文开题                   |                                               | *                |

版权所有 ©江苏金智教育信息股份有限公司,保留所有权利。第16页,共31页

|                            |               |                            | 项目名         | 3称:  | 中山大学研           | F究生教育 | 育管理服务平台项  | [目      |   |
|----------------------------|---------------|----------------------------|-------------|------|-----------------|-------|-----------|---------|---|
| Wie                        | Wisodu        |                            |             | 3称:  | 中山大学研究生教育管理服务平台 |       |           |         |   |
| Dreaming                   | g an innovati | ive education<br>斜新教育 源动中国 | 文件名称:       |      | 系统操作手册          |       |           |         |   |
|                            | 3             | ★ 首页 C 医                   | 师资格证书申请 〇 ン | ×    |                 |       | Q 岱 中大·   | 研究生-学生组 |   |
| 研究生综合服务平                   | 台             | 医师资格证书申                    | 请           |      |                 |       |           |         | × |
| ♠ 首页                       |               | 中頃中间                       |             |      |                 |       |           |         |   |
| ♣ 学籍管理                     | •             | 学号                         |             |      |                 | 年级    | 2021级     |         |   |
| 🔒 培养管理                     | -             | 培养层次                       | 硕士          | 学生类别 | 全日制学术学位博士生      | 院展    | 物理科学与工程技术 |         |   |
| <ul> <li>我的培美方安</li> </ul> |               | 专业                         | 070207 光学   | 学位类型 | 学术学位            | 学习形式  | 全脱产 (高岗)  |         |   |
| 30H34H9[73]3H              |               | 学籍状态                       | 休学          | 在校状态 | 不在校             | 身份证号码 |           |         |   |
| • 我的培养计划                   | •             | 申请信息                       |             |      |                 |       |           |         |   |
| • 我的免修免考申请                 | •             | *证书编号                      |             | 1    | *发证日期           |       |           |         |   |
| <ul> <li>攻博管理</li> </ul>   |               | *成结                        |             | 1    | *考试日期           |       |           |         |   |
|                            |               | 备注                         |             |      |                 |       | 1         |         |   |
| • 研究主脑床则珠官理                |               | 附件                         | 1 批量上传      |      |                 |       |           |         |   |
| 医师资格证书申请                   |               |                            |             |      |                 |       |           |         |   |
| • 我的论文开题                   | •             |                            |             |      |                 |       |           |         |   |
| 2                          |               | 保存                         | 提交关闭        |      |                 |       |           |         | - |

## 1.5学位管理

### 1.5.1 同等学力管理

此应用为同等学力学生管理,非同等学力学生可忽略。

说明:同等学力学生获得答辩申请资格后,申请学位流程和其他学生一样,均在【我的学位信息应用】进行 申请。

#### 1.5.1.1 同等学力考试申请

在此页面,学生在管理端批次开启时间范围内,发起同等学力考试申请,点击"报名缴费" 按钮,进行考试报考考试。如下图所示:

| <b>③</b> 中山大 | 學  | 育 首页 〇 同時受力考慮申請 〇 ×                                                                                            | Q 岱 中大-研究生-学生组 > / |
|--------------|----|----------------------------------------------------------------------------------------------------|--------------------|
| 研究生综合服务      | 平台 |                                                                                                    |                    |
| ▲ 首页         |    | 2022下半年跑阵考-最新<br>第26月頃,2022 09-15 095900 - 2022 09-17 095900 - 7月11時9月月間,2022 09-15 095900 - 2022 09-17 095900 | 振名物费               |
| 4 学籍管理       |    |                                                                                                    |                    |
| 👃 培养管理       | •  |                                                                                                    |                    |
| ★ 学位管理       | •  |                                                                                                    |                    |
| • 同等学力应用     | •  |                                                                                                    |                    |
| 同等学力考试申请     |    |                                                                                                    |                    |
| • 我的学位信息应用   |    |                                                                                                    |                    |

(1) 点击"报名缴费"按钮后,进入如下截图内容,仔细阅读报名考试须知,勾选"我已知晓上述信息"。

版权所有 ©江苏金智教育信息股份有限公司,保留所有权利。第17页,共31页

|                                               | 项目名称: | 中山大学研究生教育管理服务平台项目 |
|-----------------------------------------------|-------|-------------------|
| Wisedy                                        | 系统名称: | 中山大学研究生教育管理服务平台   |
| Dreaming an innovative education<br>《計教育 漫动中国 | 文件名称: | 系统操作手册            |

如下图:

| ◎ 中山大學                                                                               | ▲ 貧页 ○ 同等予力告試申请 ○ × ○ ○ 中大・研究士・学生祖 > ○ ○ ○ ○ ○ ○ ○ ○ ○ ○ ○ ○ ○ ○ ○ ○ ○ ○ |
|--------------------------------------------------------------------------------------|--------------------------------------------------------------------------|
| 研究生综合服务平台                                                                            | 报名做费 ×                                                                   |
| ♠ 首页                                                                                 | ✔ 伊辙1:考试版名页口 些报2:选择考试科目 步骤3:上传照片 步骤4:结果处理                                |
| <ul> <li>◆ 学籍管理</li> <li>▶</li> <li>▲ 培养管理</li> <li>▶</li> </ul>                     | 同等力学考试报名须知                                                               |
| <ul> <li>◆ 学位管理</li> <li>● 同等学力应用</li> <li>▼</li> <li>□ 簡等学力应用</li> <li>▼</li> </ul> | 我已知路上还信息。                                                                |
| <ul> <li>我的学位信息应用 ▶</li> <li>我的学位高息应用 ▶</li> </ul>                                   |                                                                          |
|                                                                                      |                                                                          |
|                                                                                      |                                                                          |
|                                                                                      |                                                                          |
| <b>a</b>                                                                             | <u></u> −-#                                                              |

### (2) 点击"下一步"按钮,进行选择考试科目,如下图:

| ● 中山大學<br>□○○ ヤ山大學                                  | ▲ 首页 ○ 同等学力考试中请 ○ ×                   |          | Q 貸 中大-研究生-学生组 > |
|-----------------------------------------------------|---------------------------------------|----------|------------------|
| 研究生综合服务平台                                           | 报名做费                                  |          | >                |
| ▲ 首页                                                | 步骤1:考试服名须如 步骤2:选择考试科目                 | 步骤3:上传照片 | 步骤4:结果处理         |
| ♣ 学籍管理 →                                            | · · · · · · · · · · · · · · · · · · · |          |                  |
| ♣ 培养管理 🔹 🕨                                          | 科目1. ) 测试课程1                          |          |                  |
|                                                     | <b>科目2</b> ● 測试課程2                    |          |                  |
| ■, 子/Ⅲ居/Ⅲ                                           | <b>14目3</b> • 測成課程3                   |          |                  |
| • 同等学力应用 🔻                                          | ¥4目4 		 通试课程4                         |          |                  |
| 同等学力非过由选                                            | 科目5                                   |          |                  |
| <ul> <li>我的学校团集成用 ▶</li> <li>我的学校团集团上展出。</li> </ul> | 1                                     |          |                  |

(3) 点击"下一步"按钮,进入步骤 3: 上传照片,将照片上传。如下图:

版权所有 ©江苏金智教育信息股份有限公司,保留所有权利。第18页,共31页

|                                               | 项目名称: | 中山大学研究生教育管理服务平台项目 |
|-----------------------------------------------|-------|-------------------|
| Wisedu                                        | 系统名称: | 中山大学研究生教育管理服务平台   |
| Dreaming an innovative education<br>(新教育 憲法中国 | 文件名称: | 系统操作手册            |

| 研究生综合服务平台                                                                                                    |   |
|----------------------------------------------------------------------------------------------------|---|
| <ul> <li>▲ 首直</li> <li>● 参加: 参加股合例1</li> <li>● 参加: 参加股合例1</li> <li>● 参加</li> <li>● 参加: 参加股合例1</li> <li>● 参加</li> <li>● 参加</li> <li>● 参加: 参加股合例1</li> <li>● 参加</li> <li>● 参加</li> <li></li></ul> | < |
| ↓ 请上快准确证照片                                                                                                    |   |
| ▲ 地方前理 ▶                                                                                                    |   |
| ● 学校管理 ▼ 周州要求: 張上/明規約为2寸的照片,且照片大小不能过5.0M。                                                                                                    |   |
| <ul> <li>・ 回号字力应用</li> <li>・ 找約学位值息应用 ▶</li> </ul>                                                                                                    |   |
| · HENFALLERA.                                                                                                    |   |
|                                                                                                    |   |
|                                                                                                    |   |
| 上一步 下一步                                                                                                    |   |

(4) 然后点击"下一步",进行缴费,弹出选择缴费方式窗口,可选择支付宝或微信进行支付。支付完成后,完成考试报名申请。如下图:

| ● 中山大学     □→大学     □□→大学     □□□→□□→□□→□□→□□→□□→□□→□□→□□→□□→□□→□□ | ▲ 首页 ○ 同等学力考试申请 ○ × |            |                        |                     | Q 🕆 | 中大-研究生-学生组 ~                           | 2 |
|--------------------------------------------------------------------|---------------------|------------|------------------------|---------------------|-----|----------------------------------------|---|
| 研究生综合服务平台                                                          |                     |            |                        |                     |     |                                        | × |
| ♠ 首页                                                               | 报名缴费                | A 15187) - | 3117240-FDIF           | A 15782 - 57888 5-  |     | 1:104 · 92 million                     |   |
| ♣ 学籍管理 🔹 ▶                                                         | 2/2015 SUBCIDERAL   | · D'ant .  | 清确认缴费信                 | 。<br>2 383 · 119867 |     | <ul> <li>22 MPH - SELMOLISE</li> </ul> |   |
| 🕹 培养管理 🕨 🕨                                                         |                     | 姓名         | 赵雅文                    |                     |     |                                        |   |
| ★学位管理 ▼                                                            |                     | 证件号码       | 441703199710057965     |                     |     |                                        |   |
| <ul> <li>同等学力应用 ▼</li> </ul>                                       |                     | 报考科目       | 1.測試课程1.2.測試课程2.3.測试课程 | 84.测试课程4            |     |                                        |   |
| Barthhatta                                                         |                     | 报考获用       | 0.04 <del>元</del>      |                     |     |                                        |   |
| [6]-4-3.7-2.17-0.074449                                            |                     | 堡寨状态       | 未繳畫                    |                     |     |                                        |   |
| <ul> <li>我的学位教师上报盘</li> </ul>                                      |                     |            | 728136599              |                     |     |                                        |   |
|                                                                    |                     |            | 上一步                    | 关闭                  |     |                                        |   |

(5)在给学生安排考试之后,学生考试安排和成绩可以在如下图位置查看(考试安排发布后可以查看考试时间、地点,打印准考证;学生考试后,录入成绩,进行成绩发布,学生可以查看所报名考试成绩)。

| Wisedu<br>Dreming an incovative education<br>strater # #400 | 项目名称: | 中山大学研究生教育管理服务平台项目 |
|-------------------------------------------------------------|-------|-------------------|
|                                                             | 系统名称: | 中山大学研究生教育管理服务平台   |
|                                                             | 文件名称: | 系统操作手册            |

| less 中山大学                                                | ▲ 首页 ○ 同等学力考试申请 ○ ×                                                   |                                                  |                  | Q 1 中大-研究生-学生组 > | 20110902 |
|----------------------------------------------------------|-----------------------------------------------------------------------|--------------------------------------------------|------------------|------------------|----------|
| 研究生综合服务平台                                                | 考试报名                                                                  |                                                  |                  |                  |          |
| <ul> <li>▲ 首页</li> <li>◆ 学稲管理</li> <li>▲ 坦亮管理</li> </ul> | 2022下半年题库考-最新<br>最高时间:2022 09-15 095500 - 2022 09-17 095500 百<br>考试知道 | III 11 4 12 10 1 1 1 1 1 1 1 1 1 1 1 1 1 1 1 1 1 | 1                |                  | 創業音畫     |
| <ul> <li>◆ 400 年</li> <li>◆ 400 年</li> </ul>             | • 建建力模:目目的表示。                                                         | 1913时间: <b>未安排</b>                               | 考试也点: <b>未安排</b> | 醫未公布             |          |
| • 同等学力应用 🔻                                               | 考试科目: 测试课程2 a                                                         | \$11319111: <b>未安排</b>                           | 考试地点: <b>未安排</b> | 警末公布             |          |
| 同等学力考试申请                                                 | 考试科目:测试课程3                                                            | Filthin : <b>Agu</b>                             | 考试地点:未安排         | 醫素公布             |          |
| • 我的学位信息应用 🕨                                             | 考试和目: 測试课程4                                                           | 智试时间: <b>未安排</b>                                 | 考试地点: <b>未安排</b> | 醫未公布             |          |
| • 我的学位数据上报应                                              |                                                                       |                                                  |                  |                  |          |
|                                                          |                                                                       |                                                  |                  |                  |          |

1.5.2 我的学位管理

### 1.5.2.1 答辩资格申请环节

学生发起答辩资格申请,点击"发起申请"按钮,选择当前正在开启的学位申请批次。如下图所示:

| ◎ 中山大學                                                                             | ▲ 首页 ○ 我的学位信息 ○ ×                                                                 |            | Q 谷 中大-研究生-学生组 >                |
|------------------------------------------------------------------------------------|-----------------------------------------------------------------------------------|------------|---------------------------------|
| 研究生综合服务平台<br>♠ 首页<br>♣ 学籍管理 ▶                                                      |                                                                                   | 举号:<br>专业: | 性到!: 女<br>年级: 2015级<br>培养局次: 硕士 |
| <ul> <li>▲ 培养管理</li> <li>▶</li> <li>● 学位管理</li> <li>▼</li> <li>● 同等学力应用</li> </ul> | 70jiii1 annaran                                                                   |            |                                 |
| <ul> <li>我的学位信息应用 ▼</li> <li>我的学位信息</li> <li>我的学位数据上报应</li> </ul>                  | <ul> <li>答辩资格申请</li> </ul>                                                        |            |                                 |
|                                                                                    | 省特烈指申請批次:202208<br>mbdmb:.d22-0-0:150640 (二 算道 ]:<br>(mbdb)                       |            | 32200 JK                        |
|                                                                                    | <ul> <li>学位论文查重申请</li> <li>申請批次: 3041</li> <li>申請批次: 2022-09-02 188358</li> </ul> |            | National                        |

| Wisedu<br>Draming an inrovative education<br>start #38-90 |                   | 项目名称: | 中山大学研究生教育管理服务平台项目  |  |
|-----------------------------------------------------------|-------------------|-------|--------------------|--|
|                                                           |                   | 系统名称: | 中山大学研究生教育管理服务平台    |  |
|                                                           |                   | 文件名称: | 系统操作手册             |  |
| 伊山大學     ·································                | ▲ 首页 ○ 我的学位信息 ○ × |       | Q 订 中大-研究生-学生组 ~ / |  |
| 研究生综合服务平台                                                 |                   |       |                    |  |

| 研究生综合服务平台    |                           |                                                      |                   |           |  |
|--------------|---------------------------|------------------------------------------------------|-------------------|-----------|--|
|              | 4: 1: 10                  | 姓名: 潘晨诚                                              | 学号: 15211828      | 性别:女      |  |
| ▲ 首页         |                           | 院系: 外国语学院                                            | 专业: 045300 汉语国际教育 | 年级: 2015级 |  |
| ♣ 学籍管理 🔹 ▶   | -                         | 学生3 选择申请批次                                           |                   | ×         |  |
| ♣ 培养管理 🔶 ►   |                           | 测试1 202208                                           | ×                 |           |  |
| 学位管理         | -                         | 申消开始时间: 2022-08-31 0941:<br>申消我止时间: 2022-09-30 0941: | 10                |           |  |
| • 同等学力应用 🕨   |                           |                                                      |                   |           |  |
| • 我的学位信息应用 🔻 |                           | 1000                                                 |                   |           |  |
| 我的学位信息       |                           |                                                      |                   |           |  |
| • 我的学位数据上报应  | <ul> <li>答辩资格申</li> </ul> | 间请                                                   |                   |           |  |
|              |                           | ロ時購扱文::<br>1012-09-02 108<br>■                       |                   | _         |  |
|              | <ul> <li>学位论文者</li> </ul> | ē重申请                                                 |                   | 職以        |  |
|              | 申请批次<br>申请时间:<br>●22331   | ::Wit1 : DE :<br>2022-09-02 10:13:58                 |                   |           |  |
|              |                           |                                                      |                   |           |  |

(1) 点击【确认】后,会出现提示框,请仔细阅读"学生申请须知"内容。

(2)填写学位论文信息后,可以点击"保存"暂时存为草稿,或点击"提交"进行学位申请提 交操作。

| 学生信息                   |             |           |            |         |               |
|------------------------|-------------|-----------|------------|---------|---------------|
| 学号                     |             | 姓名        |            | 年级      |               |
| 学生类别                   | 全日制学术学位博士生  | 院系        | 外国语学院      | 专业      | 045300 汉语国际被育 |
| 培养层次                   | 碩士          | 学位类型      | 专业学位       | 导师姓名    | 李荣            |
| 预计毕业时间                 |             | 手机号码      |            | 在按标识    | 高校            |
| 学籍状态                   |             | 注册状态      |            | 有无学术成果  |               |
| • 论文关键词                | 111 777 878 |           |            |         |               |
| 10文中文版画                | Mitrachi    |           |            |         |               |
| RATA MA                | MUM CONT    |           |            |         |               |
| 论文英文摘要                 |             |           |            |         |               |
|                        |             | *论文字数(万字) | 22         | *论文选题来题 | 科研课题          |
| *研究方向                  | 666         |           | 2022-08-25 | *是否涉密   | 否             |
| *研究方向<br>* 论文类型        | 666<br>学位论文 | *论文开题日期   | 1011 00 15 |         |               |
| ~研究方向<br>~论文类型<br>撰写语种 | 666<br>学位论文 | *论文开题日期   | 1011 00 10 |         |               |

注: 学位论文信息栏目信息填写。带红色 \* 为必填项,需填写完成才可进行提交。

版权所有 ©江苏金智教育信息股份有限公司,保留所有权利。第21页,共31页

|                                            | 项目名称: | 中山大学研究生教育管理服务平台项目 |
|--------------------------------------------|-------|-------------------|
| Wisedu<br>Dreaming an innovative education | 系统名称: | 中山大学研究生教育管理服务平台   |
|                                            | 文件名称: | 系统操作手册            |

### 【其他说明】

院系秘书在学生申请前,需要给学生做有无学术成果认定,若没有给学生做有无学术成果 认定,则学生无法发起答辩资格申请。针对学术成果认定为"无"的学生,在申请时,需要选 择是【无成果答辩申请(缓授)】,还是【无成果答辩申请(非缓授)】

### 1.5.2.2 学位论文查重申请环节

在此页面,学生点击"发起申请"按钮,在弹出的可选批次中,选择当前批次进行申请, 进入申请详情页面,学生只需要上传学位论文附件。如下图所示:

| <b>一一一</b><br>第11 NAT-SEX ENVERSE | ▲ 当页 C 我的学位信息 C ×                   | Q 订 中大-研究生 >           |
|-----------------------------------|-------------------------------------|------------------------|
| 研究生综合服务平台                         | Real Property and the               |                        |
| 🏫 首页                              | · 答於济落田清                            |                        |
| 🛎 学籍管理 🔹 🕨                        |                                     |                        |
| 🕹 培养管理 🔶                          | 答辩密格由造批次:答辩密格由造                     | 发展已中间                  |
| 学位管理                              | 20220331                            |                        |
| ● 同等学力应用   ▶                      | Humping 12022-01-20 2003/00 Chapter |                        |
| • 我的学位信息应用 •                      | • 学位论文查重申请                          |                        |
| 我的学位信息                            | 由请批次:论文書重第一批次                       | 发退申调                   |
| • 我的学位数据上报应用                      | 1999年1月1222-08-111054027 : 藤夏 :     |                        |
|                                   | 论文送审                                |                        |
|                                   |                                     | <b>送</b> 油评的中 <b>两</b> |
|                                   | 答辩管理                                |                        |

选择当前申请学位对应批次卡片。点击"确认",出现学位论文查重申请申请须知内容框,请仔 细阅读,按照申请须知要求来。

|                                               | 项目名称: | 中山大学研究生教育管理服务平台项目 |
|-----------------------------------------------|-------|-------------------|
| Wisedu                                        | 系统名称: | 中山大学研究生教育管理服务平台   |
| Dreaming an innovative education<br>私許教者 液动中面 | 文件名称: | 系统操作手册            |

| <b>学山大学</b><br>EEN VALSEIN LANVIERNEY | ▲ 首页 ○ 現の学校18里 ○ ×                                                                                                    | Q 位 中大·研究生 > |
|---------------------------------------|----------------------------------------------------------------------------------------------------|--------------|
| 研究生综合服务平台                             | 申请批次:2022-2023学年 第二学期<br>中期初期:2022-07-20163331:1                                                                                                    | ^            |
| ▲ 首页                                  | 选择申请批次                                                                                                    | ×            |
| 🕹 学籍管理 🔹 🕨                            |                                                                                                    |              |
| 🕹 培养管理 🔶 🔸                            | 2011年 12人 12月1日 12人 12月1日 12人 12月1日 12人 12月1日 12人 12月1日 12人 12月1日 12人 12人 12人 12人 12人 12人 12人 12人 12人 12人                                                                                                    |              |
| 會学位管理 ▼                               | 20220331<br>20220331                                                                                                    |              |
| <ul> <li>同等学力应用</li> </ul>            | 中國治司 : 2                                                                                                    |              |
| • 我的学位信息应用 •                          | 学位论文查                                                                                                    |              |
| 我的学位信息                                | Committee Committee Commit |              |
| • 我的学位数据上报应用                          | 甲语批次 "你是你问:2                                                                                                    |              |
|                                       |                                                                                                    |              |
|                                       | * 论文送审                                                                                                    |              |
|                                       |                                                                                                    |              |
|                                       | 答辩管理                                                                                                    | 确认 取消        |
|                                       |                                                                                                    |              |
| i as                                  | 专业的专家会讨论                                                                                                    |              |

学位论文信息默认来源于"答辩资格申请"环节。

| <b>学山大学</b>                  | ▲ 首页 C 我的学位信    | 息 C X          |          |            | Q         | ⑦ 中大-研究生 ∨ |
|------------------------------|-----------------|----------------|----------|------------|-----------|------------|
| 研究生综合服务平台                    | 学生信息            |                |          |            |           | How        |
| ▲ 並再                         | 学号              |                | 姓名       |            | 年級        | 202048     |
| m ex                         | 培养层次            | 硕士             | 学生类别     | 全日制学术学位硕士生 | 院系        | 中山医学院      |
| 🌢 学籍管理 🔹 🔸                   | 夺业              | 100706 衡理学     | 学位类型     | 专业学位       | 导师姓名      | 朱振宇        |
| ▲ 培养管理 ▶                     | 预计毕业时间          |                | 手机号码     |            | 在校标识      | 离校         |
|                              | 学籍状态            | 正常             | 注册状态     | 已注册        |           |            |
| 学位管理                         |                 |                |          |            |           |            |
| • 同等学力应用 •                   | 学位论文信息          |                |          |            |           |            |
| <ul> <li>我的学位信息应用</li> </ul> | *论文题目           | Rist           |          |            |           |            |
|                              | *论文英文题目         | test           |          |            |           |            |
| 我的学位信息                       | *论文摘要           | Cesces         |          |            |           |            |
| • 我的学位数据上报应用                 |                 |                |          |            |           |            |
|                              | *论文关键词          | 创新,理论,爱国,敬业,研究 |          |            |           |            |
|                              | *论文类型           |                | * 是否涉密   |            | *论文开始时间   |            |
|                              | 论文结束时间          |                | * 论文选题来源 |            | *论文字数(万字) | 6          |
|                              | 保密年限            |                |          |            |           |            |
|                              | 。论文主要内容及创新<br>点 | ces            |          |            |           |            |
|                              | 关闭              |                |          |            |           |            |

按照论文附件要求,进行论文附件上传,并且点击"提交附件"按钮,这样管理端才能预览到 上传的附件(论文附件在管理端确认论文前,且在论文附件上传时间范围内,都可以进行收回 并更换)。

|                                               | 项目名称: | 中山大学研究生教育管理服务平台项目 |
|-----------------------------------------------|-------|-------------------|
| Wisedu                                        | 系统名称: | 中山大学研究生教育管理服务平台   |
| Dreaming an innovative education<br>新新教育 源动中国 | 文件名称: | 系统操作手册            |

|              | *论文关键词                         |                                                  |                     |
|--------------|--------------------------------|--------------------------------------------------|---------------------|
| 究生综合服务平台     | *论文美型 附位查丢与修改                  |                                                  | ×                   |
|              | 论文结束时间                         |                                                  |                     |
| ▲ 首贞         | 保密年限 请选择 检测论文参考谢件格式            |                                                  | · · ·               |
| ● 学籍管理 →     | <b>论文主要内容及创新</b>               |                                                  |                     |
|              | *检测论文附件                        |                                                  | _                   |
| ●培养管理        | 仅支持doc, png, bmp, tif, docx, x | ls, xlsx, txt, pdf, gif, jpg, pic类型文件;文件大小50MB以内 |                     |
| ♥ 学位管理 🔷 👻   | ■ 附件信息<br>ま上传文件                |                                                  |                     |
|              | 19.05                          |                                                  | 第14 L使持续的10 ▲ 目     |
| ●每子川应用       | 上传谢住 野交附住 署                    |                                                  | 2022-09-30 09:28:00 |
| • 我的学位信息应用 🔻 |                                |                                                  | <b>•</b> •          |
| 我的学位信息       | 学术不端检测信息                       |                                                  |                     |
|              |                                |                                                  |                     |
| 我的学位数据上报应用   | 申请人姓名                          |                                                  |                     |
|              | 总文字复制比(%) 智朱开                  |                                                  |                     |
|              | 跨语言检测结果(%) 哲未开                 |                                                  |                     |
|              | 重合字数 韬末开                       |                                                  |                     |
|              |                                |                                                  |                     |
|              |                                | 保仔 提父                                            | 大司 🔷                |

#### 1.5.2.3 论文送审环节

当管理端开启学位论文评阅申请批次后,在申请时间范围内,学生可以发起论文评阅申请。 如下图:

| <b>③ 中山大学</b> | ▲ 首页 C 我的学位信息 C X                                 | Q 😚 中大·研究生·学生组 ~ 🥭 🖁                  |
|---------------|---------------------------------------------------|---------------------------------------|
| 研究生综合服务平台     | 答辩资格申请批次: 202208 申請时间: 2022-09-02 10:08:40 (15.6) | 发动中国                                  |
| ♠ 首页          |                                                   |                                       |
| ▲ 学籍管理 ▶      | 学位论文查重申请                                          |                                       |
| ♣ 培养管理 🔶 🕨    |                                                   | 发起申请                                  |
| ☞ 学位管理 🛛 🔻 🔻  | 中语指公: 对武 1 [155]<br>由语时间: 2022-09-02 10:13:58     |                                       |
| • 同等学力应用 🕨 🕨  |                                                   | · · · · · · · · · · · · · · · · · · · |
| • 我的学位信息应用 ▼  | 论文送审                                              |                                       |
| 我的学位信息        |                                                   | 送审评阅申请                                |
| 报表打印          | 答辩管理                                              |                                       |
|               |                                                   |                                       |
|               | 专委会讨论                                             |                                       |

|                                                             | 项目名称: | 中山大学研究生教育管理服务平台项目 |
|-------------------------------------------------------------|-------|-------------------|
| Wisedu<br>Dreaming an innovative education<br>watter # 2040 | 系统名称: | 中山大学研究生教育管理服务平台   |
|                                                             | 文件名称: | 系统操作手册            |

【送审评阅申请】详情页面:

点击"送审评阅申请"按钮,会弹出评阅申请须知,请仔细阅读。点击"知道了"进入申 请详情页面:

| ● 中山大學<br>■ ● ● → 大學                                                                                                    | ▲ 首页 ○ 我的学位信息 ○ ×                                                     | Q 1 中大·研究生·学生组 > 3 |
|----------------------------------------------------------------------------------------------------|-----------------------------------------------------------------------|--------------------|
| 研究生综合服务平台                                                                                                    |                                                                       |                    |
| <ul> <li>★ 首页</li> <li>▲ 学福管理</li> <li>▶</li> <li>▲ 培养管理</li> <li>▶</li> <li>● 学位管理</li> </ul>                                 | 送申评伊中诗法 ▲ ###A 01/11/10/11/2 @MI<br>中間中请须知<br>別試測試<br>学号<br>培养記<br>专业 | 42:14              |
| <ul> <li>・同等学力应用</li> <li>・我的学位信息の用</li> <li>・</li> <li>・</li> <li>我的学位信息</li> <li>・</li> <li>・</li> <li>我的学位数据上版应用</li> </ul> | 1961年5<br>学籍机<br>1 论文信<br>论文题<br>论文题<br>论文题                           | 知道了                |
|                                                                                                    | ☆文学録画 111 777 A78                                                     |                    |

填写论文信息、并上传论文附件。如下图:

|                                               | 项目名称: | 中山大学研究生教育管理服务平台项目 |
|-----------------------------------------------|-------|-------------------|
| Wisedu                                        | 系统名称: | 中山大学研究生教育管理服务平台   |
| Dreaming an innovative education<br>(新教會 應动中國 | 文件名称: | 系统操作手册            |

#### 论文信息

| -08-1 |
|-------|
|       |
|       |
|       |
|       |
|       |
|       |
|       |
|       |
|       |
|       |
|       |

### 【论文评阅信息查看】

当管理端开放论文评阅查看,学生可点击"查看"按钮,进行查看论文评阅信息。

|                                         | 项目名称: | 中山大学研究生教育管理服务平台项目 |
|-----------------------------------------|-------|-------------------|
| Wisedu<br>Dreming an innuvity education | 系统名称: | 中山大学研究生教育管理服务平台   |
|                                         | 文件名称: | 系统操作手册            |

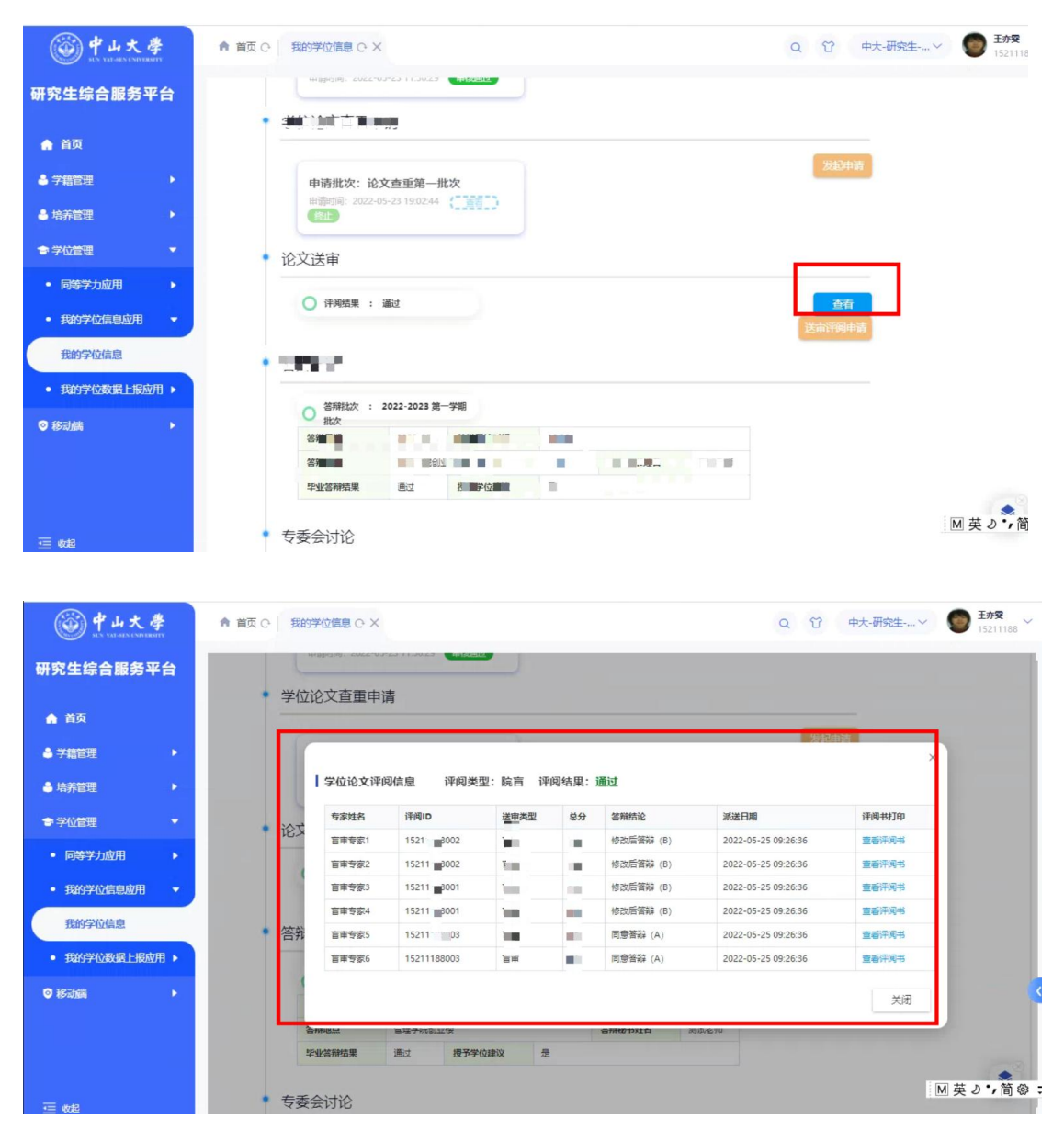

#### 1.5.2.4 答辩管理环节

学生查看答辩结果(包含毕业答辩结果和授予学位建议)。如下图:

|                                         | 项目名称: | 中山大学研究生教育管理服务平台项目 |
|-----------------------------------------|-------|-------------------|
| Wisedu<br>Dreming an invovive education | 系统名称: | 中山大学研究生教育管理服务平台   |
|                                         | 文件名称: | 系统操作手册            |

| ◎ 中山大學<br>NY VALLET (NYVERNET) | ▲ 首页 ○   | 我的学位信息 C· X                                                                                                    |                |                                        |                 |        |      | Q û 中大-研究生 > 🛃 🛄 |
|--------------------------------|----------|----------------------------------------------------------------------------------------------------|----------------|----------------------------------------|-----------------|--------|------|------------------|
| 研究生综合服务平台                      | •        | Abe                                                                                                    |                |                                        |                 |        |      |                  |
| ♠ 首页                           |          | ○ 评 :                                                                                                    | 通过<br><b>1</b> |                                        |                 |        |      |                  |
| 🔒 学籍管理                         | · _      |                                                                                                    | -              |                                        |                 |        |      |                  |
| 🔒 培养管理                         | •        | 答辩管理                                                                                                    |                |                                        |                 |        |      |                  |
| 會学位管理                          | ÷        | ○ 答辩批次 :<br>批次                                                                                                 | 2022-2023 第一   | 一学期                                    |                 |        |      |                  |
| <ul> <li>同等学力应用</li> </ul>     | <b>•</b> | 答辩日期                                                                                                    | 2022-05        | 答辩开始时间                                 | 10:00           |        |      |                  |
|                                |          | 答辩地点                                                                                                    | 管理学院创          | 业楼                                     |                 | 答辩秘书姓名 | 测试老师 |                  |
| • 我的学位信息应用                     | •        | 毕业答辩结果                                                                                                    | 通过             | 授予学位建议                                 | 큔               |        |      |                  |
| 我的学位信息                         |          |                                                                                                    |                |                                        |                 |        |      |                  |
| • 我的学位数据上报应用                   |          |                                                                                                    |                |                                        |                 |        |      |                  |
| <ul> <li>第二章</li> </ul>        |          | Contractory of                                                                                                 |                |                                        | $[m_{i},m_{i}]$ |        |      |                  |
| 15 19,000                      |          |                                                                                                    | NA2:           |                                        |                 | 國人     | 3    |                  |
|                                |          | • 同國國務学 副数                                                                                                    | 3              |                                        |                 |        |      |                  |
|                                |          |                                                                                                    | EI.            | 11000000000000000000000000000000000000 |                 |        |      |                  |
|                                |          |                                                                                                    |                |                                        |                 |        |      |                  |
|                                |          | a segurar de la companya de la companya de la companya de la companya de la companya de la companya de la comp |                |                                        |                 |        |      | M 英 ð 7 1        |

#### 1.5.2.5 专委会讨论环节

学生查看答辩通过之后的专委会讨论结果。如下图:

| RANN     |              |             |    |           |   |
|----------|--------------|-------------|----|-----------|---|
| 所属专委会    | 公共 <u>卫生</u> | 是否重点讨论      | 稻  |           |   |
| 上会日期     | 2022-04      | * 专委会人数     | 3  | * 专委会出席人数 | 3 |
| 同意授予学位人数 | 3            | *不同意授予学位人数  | 0  | * 缓授票数    | 0 |
| 弃权票数     | 0            | * 专委会建议授予学位 | 建议 |           |   |

### 1.5.2.6 分委会讨论环节

学生可查看答辩通过后的学校内部学位授予流程(分委会讨论结果)。如下图:

| 委会讨论      |      |         |   |           |         |
|-----------|------|---------|---|-----------|---------|
|           |      |         |   |           |         |
| 所属分委会     | 理科测试 | 是否重点讨论  | 否 | 上会日期      | 2022-04 |
| 分委会人数     | 5    | 分委会出席人数 | 5 | 同意授予学位人数  | 5       |
| 不同意授予学位人数 | 0    | 弃权票数    | 0 | 分委会建议授予学位 | 建议      |

版权所有 ©江苏金智教育信息股份有限公司,保留所有权利。第28页,共31页

|                                               | 项目名称: | 中山大学研究生教育管理服务平台项目 |
|-----------------------------------------------|-------|-------------------|
| Wisedu                                        | 系统名称: | 中山大学研究生教育管理服务平台   |
| Dreaming an innovative education<br>《新教育 强动中国 | 文件名称: | 系统操作手册            |

### 1.5.2.7 校委会讨论环节

学生可查看答辩通过后的最终学位授予结果(校学位委员会结果)。如下图:

| 委会讨论    |   |           |         |           |   |
|---------|---|-----------|---------|-----------|---|
| 是否重点讨论  | 否 | 上会日期      | 2022-04 | 校委会人数     | 3 |
| 校委会出席人数 | 3 | 同意授予学位人数  | 3       | 不同意授予学位人数 | 0 |
| 弃权票数    | 0 | 校委会授予学位决定 | 同意      |           |   |

#### 1.5.2.8 学位数据上报环节

学生发起学位数据上报申请,点击"发起申请"按钮,系统弹窗"申请须知"内容,仔细 阅读之后,点击"知道了"进入学位数据上报申请详情页面(专委会讨论结果"通过"的学生 可以申请,若专委会讨论结果未通过,则无法发起申请,并弹窗提示)。如下图所示:

| le ut ta an an an an an an an an an an an an an | ▲ 首页 ○ 死約5字位信息 ○ × | Q      |  |
|-------------------------------------------------|--------------------|--------|--|
| 研究生综合服务平台                                       |                    | 发起申请   |  |
| ♠ 莆页                                            |                    |        |  |
| ♣ 学籍管理 →                                        |                    |        |  |
| 🕹 培养管理 🔶                                        |                    |        |  |
| 會 学位管理 - ▼                                      |                    | 送审评阅申请 |  |
| • 同等学力应用 🕨                                      | - 1980 a.          |        |  |
| • 我的学位信息应用 •                                    |                    |        |  |
| 我的学位信息                                          | 1200               |        |  |
| • 我的学位数据上报应用                                    |                    |        |  |
| ◎移动端                                            | * company          |        |  |
|                                                 |                    |        |  |
|                                                 | · 100.000          |        |  |
|                                                 | 学位数据上报             |        |  |
|                                                 |                    | 发起申请   |  |

|                                               | 项目名称: | 中山大学研究生教育管理服务平台项目 |
|-----------------------------------------------|-------|-------------------|
| Wisedu                                        | 系统名称: | 中山大学研究生教育管理服务平台   |
| Dreaming an innovative education<br>総合教育 液动中面 | 文件名称: | 系统操作手册            |

| 100 甲山大                                           | 業我的学位数据上报应                          | <b>江用</b>     |         |      |      |        |                     | 中大-研究生-学生组 |
|---------------------------------------------------|-------------------------------------|---------------|---------|------|------|--------|---------------------|------------|
| 硕士专业学位                                            | 上报                                  |               |         |      |      |        |                     |            |
| 学位数据上报时间                                          | I : 2022-04-01 18:06:00~2022-09-2   | 申请须知          |         |      |      | ×      |                     | ▲查看申请须     |
| 照片上传                                              |                                     | 请在规定时间内进行申请!  |         |      |      |        |                     |            |
| Ⅲ片湯件 Ⅰ 个人基本信息 ※位上股个人信息 ※位上股个人信息                   | 和学位授予信命以此发现研究者,理                    |               |         |      |      |        |                     |            |
| 姓名                                                |                                     |               |         |      |      | Í      |                     |            |
| 民族                                                | 汉族                                  |               |         |      |      |        |                     | 中国共产党党员    |
| 身份证件类型                                            | 中华人民共和国居民身份证                        |               |         |      |      |        |                     |            |
| 学业学位授予信<br>删除线标识的字段<br>学号<br>学位理查员会主<br>姓名<br>考生号 | 息。<br>由学位办统一维护,不需要学主维护。<br><b>嘴</b> | 入党年日          | 2015-06 | 导用社名 | Wate | 知道了    | 1使长<br>2) 姓名<br>1端号 |            |
| ****                                              |                                     | 1 11 10 10 10 |         |      |      | +12473 |                     |            |

具体申请步骤如下:

1)检查灰色不可维护字段(系统自动根据学籍、学位授予信息同步)

|                                                                                                    | 我的学位数据上报应                                                                              | (用)                                                                                                    |                                                                                                    |                                                                                                    |                                       |                                                          |                                                                               | 中大·研                   | 充生·学生组 🔻 🎽 |
|----------------------------------------------------------------------------------------------------|----------------------------------------------------------------------------------------|----------------------------------------------------------------------------------------------------|----------------------------------------------------------------------------------------------------|----------------------------------------------------------------------------------------------------|---------------------------------------|----------------------------------------------------------|-------------------------------------------------------------------------------|------------------------|------------|
| 硕士专业学位                                                                                                    | 上报                                                                                     |                                                                                                    |                                                                                                    |                                                                                                    |                                       |                                                          |                                                                               |                        |            |
| 学位数据上报时间                                                                                                    | : 2022-04-01 18:06:00-2022-09-                                                         | -28 18:06:00                                                                                                    |                                                                                                    |                                                                                                    |                                       |                                                          |                                                                               |                        | ▲查看申请须知    |
| 照片上传                                                                                                    |                                                                                        |                                                                                                    |                                                                                                    |                                                                                                    |                                       |                                                          |                                                                               |                        |            |
|                                                                                                    | 9                                                                                      |                                                                                                    |                                                                                                    |                                                                                                    |                                       |                                                          |                                                                               |                        |            |
| 个人基本信息                                                                                                    | 和学校授予信息如果发现要绕攻,喜                                                                       | ■要到学 <b>籍</b> 信晨讲行候改。                                                                                                    | 学問信息候放市核完成后会自动同步                                                                                                    | 步过来。                                                                                                    |                                       |                                                          |                                                                               |                        |            |
| 个人基本信息<br>学位上报个人信息<br>攻读本学位前户口。                                                                                                    | 和学位授予信息如果发现要修改,需<br>所在曾市:注意区别于主题所在地,                                                   | 要到学籍信息进行修改,<br>应填写攻读本学位前户日<br>《 #44時会                                                                                                    | 学 <mark>错信息</mark> 够改审结完成后会自动问题<br>J所在具体省市,如是学校连体户口道                                                                        | 步过来。<br>唐旗写学校所在曾市。关于军。<br>/ 1131                                                                                                    | 人的产 <b>输</b> 所在地,一般可以填写               | 軍人所在部队的                                                  | 9户 <b>魏</b> 所在地<br>1944日期                                                     |                        |            |
| 个人基本信息<br>学位上级个人信息<br>攻读本学位前户口。<br>姓名<br>民族                                                                                                    | 和学位授予信息如果发现要接收,需<br>所在雪市:注意区别于主题所在地,<br>1018                                           | (要判学報信息进行修改)<br>应填写攻读本学位前户<br>/ 姓名拼音<br>文品本学校研府                                                                                                    | 学議信員修改事核完成后会目前同志<br>所在具体管市,如是学校集体户口管<br>口所 上海市                                                                              | 5000年、<br>市場電学校所在音市。关于軍、<br>(153)<br>(153)<br>(153)<br>(153)<br>(153)                                                                                                    | 人的产销所在地,一般可以填写<br>文<br>中华人民共和国        | 軍人所在部队的                                                  | 9 <b>户魏所在地</b><br>出生目期<br>政治節現                                                | 中国共产党党员                | v          |
| 个人基本信息<br>学位上报个人信息<br>攻读本学位前户口<br>姓名<br>民族<br>身份证件关型                                                                                                    | 和学位授予信息6頁发現更接致,常<br>所在實布:注意区别于生源所在地。<br>10月<br>中华人民的印度民民会合正                            | <ul> <li>(要別学籍信息进行修改,<br/>应填写攻波本学位前中に</li> <li>グ 姓名拼音</li> <li>文 改革学位新中</li> <li>マ 改革学位新中</li> <li>マ 合省市</li> <li>マ 身切風件号段</li> </ul>                                                                                                    | 学籍信息缘故市秘完成后会自动问:<br>(新在是终省市,如是学校重体户口)<br>(日本)<br>13300119930077660                                                          | <ul> <li>り过来。</li> <li>清慎写学校所在曾市。关于軍、</li> <li>▲ 13別</li> <li>▼ 国家支地区</li> </ul>                                                                                                    | 人的产 <b>输行在地,一般可以填理</b><br>女<br>中华人民物团 | 軍人所在部队的<br>                                              | 3 <b>户築所在地</b><br>出生目期<br>政治期現                                                | 中国共产党党员                | -          |
| 个人基本信息           学位上级个人信息           安成素牛芋位前中口、<br>姓名           联系           身份延代未型           学业学位投予信           制時時時,前,前,前的字段           季号           学校保存主要の会主                                 | 和学位操于信息如果发现要体容,是<br>例在宣布:这些区别于主调所在地。<br>100天<br>中华人限转和国家民会合证<br>意<br>自学的力统一维护,不需要学主维护  | <ul> <li>(原則学報信息出行保政<br/>点項等以及本学公務)の「</li> <li>(支払行<br/>支払行<br/>てなか<br/>く<br/>みの延代号行</li> <li>(大<br/>・)</li> <li>(大<br/>・)</li> <li>(大<br/>・)</li> <li>(大<br/>・)</li> <li>(大)</li> <li>(大)</li> <li>(L)</li> <li>(L)</li> <li>(L)</li> <li>(L)</li> <li>(L)</li> <li>(L)</li> <li>(L)</li> <li>(L)</li> <li>(L)</li></ul> | 学録信用時数本标志元成后会目3月9日<br>1997年2月は省市、加速学校集体中日<br>1997年3月<br>13300119930207660<br>13300119930207660                              | りは本。<br>清福号学校所在音市、 矢子第、<br>/ 15週 / 15週 / 15週 / 15週 / 15週 / 50次間 / 学校大賞 / 150次目                                                                                                    |                                       | 第二<br>第二<br>第二<br>第二<br>第二<br>第二<br>第二<br>第二<br>第二<br>第二 | 3 <b>户稿所在地</b><br>出生日期<br>政治面限<br>学们很不单位转长<br>(系长、所长)数点<br>经合考试合相保号           | 中國共产党委员                |            |
| 个人基本信息           学位上級个人信息           安位上級个人信息           安広半学位的中口           姓名           尾族           身の延祥未型           学业学位授予信           謝時後初示的字段           李弓           学位清子委員会主           女生号 | 和学位授予信息如果发展学校。<br>第一百年:注意区别于主题所在地。<br>10月<br>中华人民時和展開民会社<br>創<br>自学位力统一维护,不需要学生维护<br>1 | <ul> <li>(要到学報信息出行條故<br/>的項單的成本学校的所戶<br/>/ 社名近常</li> <li>文法学校協府中<br/>石留市</li> <li>み初延侍号</li> <li>みの延告号</li> <li>イ 学位長予9位</li> <li>/ 学位長予9位</li> <li>/ 学位長予9位</li> <li>/ 学业学校の総名</li> <li>/ 入学年月</li> </ul>                                                                                                    | 学舗信用総設事販売成局合目が同じ<br>所在具体省市、30思学校集体中ロ<br>333001199302077660 333001199302077660 333001199302077660 333001199302077660 2015-08 | <ul> <li>b过来。</li> <li>清陽等学校所在音市、关于第、</li> <li>133</li> <li>第3支稿区</li> <li>第5支稿区</li> <li>第4支稿区</li> <li>第4支流</li> <li>第4支流</li> <li>第4支流</li> <li>第4支流</li> <li>第4支流</li> <li>第4支流</li> </ul> |                                       | 「軍人所在部队」<br>                                             | 30 <b>二额所在18</b><br>出生日期<br>政治期限<br>学位房子单位终长<br>(局长,所生)其:<br>综合等缺合结婚号<br>毕业年月 | 中國共产業(1900)<br>2022-05 |            |

2) 完善可维护字段信息。

|                                  | 项目名称: | 中山大学研究生教育管理服务平台项目 |
|----------------------------------|-------|-------------------|
| Wisedu                           | 系统名称: | 中山大学研究生教育管理服务平台   |
| Dreaming an innovative education | 文件名称: | 系统操作手册            |

| )广州大学 我的       | 学位数据上报               | 17700 J 189  |             |               |           |         |         | 在校研         | 究生 🔻 🥻   |
|----------------|----------------------|--------------|-------------|---------------|-----------|---------|---------|-------------|----------|
| 前置学位证书编号       | 3                    |              |             |               |           |         |         |             | 1        |
| 获学位后去向任        | 言息                   |              |             |               |           |         |         |             |          |
| 仅限中国大陆和新<br>息。 | <b>巷澳</b> 台人士填写。当去向; | 为"就业"时才需填写"就 | 业单位性质类别"、"家 | 【业单位省市"、"工·   | 作性质";如果是在 | E职申请学位, | ,此处填申请等 | 学位期间所在工作单位  | 相关信      |
| 去向             | 请选择                  | ▼ 就业单位性质类别   | 请选择         | ▼ 就业单位省市      | 请选择       | Ŧ       | 工作性质    | 请选择         | Ŧ        |
| 个人联系方式         |                      |              |             |               |           |         |         |             |          |
| 电子邮箱           |                      | ✔ QQ 号码      |             | <b>/</b> 微信账号 |           | 1       | 手机号码    | 13414948671 | 1        |
| 其他信息           |                      |              |             |               |           |         |         |             |          |
| 照片名称           | 44182319970105641    | B.jp/ 备注     |             |               |           |         |         |             | 1        |
| 信息状态           |                      |              |             |               |           |         |         |             |          |
| 操作人姓名          | ⇒操作时间                | \$<br>\$     |             |               | 审核意见      |         |         |             | \$<br>\$ |
|                |                      |              |             |               |           |         |         |             |          |
|                |                      |              |             |               |           |         |         |             |          |
| transfer.      | 100 miles            |              |             |               |           |         |         |             |          |

3)确认无误后,点击【提交】完成数据上报(如下图,可见提交的操作记录)

| 2022-09-08 15:32:53<br>2022-09-08 15:31:52 | 3 単地通过<br>2 副が通行 |
|--------------------------------------------|------------------|
| 2022-09-08 15:31:52                        | 2 IIIA-101       |
|                                            | A PROVIDE A      |
| 土亦変 2022-09-08 15:28:29                    | 9 学生级交           |
| 王亦要 2022-09-08 15:27:53                    | 3 学生保存           |
| 王亦雯 2022-09-08 15:27:22                    | 2 学生保存           |